# 2.9\_IM\_Stkk\_Verwaltung

Inhaltsverzeichnis

| 1. | Übe    | ersicht                                                    | 3 |
|----|--------|------------------------------------------------------------|---|
| 2  | Neu    | ierungen beim zugesicherten Pensum                         | 4 |
|    | 2.1.   | Pensum nicht gleich Pensum                                 | 4 |
|    | 2.2.   | Umsetzung der Neuerungen in der Administration             | 6 |
|    | 2.2.1. | Was ändert sich im IM?                                     | 6 |
| 3. | Ans    | ichten Stkk                                                | 7 |
|    | 3.1.   | Stkk-Übersicht im Intranet für Lehrpersonen                | 7 |
|    | 3.2.   | Stkk Kontrollansicht im IM definieren                      | 8 |
| 4. | Kur    | sbuchungen Unterricht und Stellvertretung                  | 9 |
|    | 4.1.   | Stkk durch Semesterwechsel                                 | 9 |
|    | 4.2.   | Manuell buchen                                             | 9 |
|    | 4.2.1. | Lektionen nominal                                          | 9 |
|    | 4.2.2. | Pflichtlektionen pro Woche = Basisstundenzahl1             | 0 |
|    | 4.2.3. | Geleistete Wochen1                                         | 0 |
|    | 4.2.4. | Gewicht1                                                   | 1 |
|    | 4.2.5. | Nachvollziehbarkeit der Buchungen $\rightarrow$ Bemerkung1 | 1 |
|    | 4.3.   | Stellvertretungen1                                         | 2 |
|    | 4.3.1. | Buchungen Stellvertretung1                                 | 2 |
|    | 4.3.2. | Buchungen bei Lehrperson im Urlaub1                        | 2 |
|    | 4.3.3. | Ansicht Intranet1                                          | 3 |
|    | 4.3.4. | Vertretungsbuchung im Intranet ohne IM1                    | 3 |
| 5. | Alte   | rsentlastung bei Kursen 1                                  | 4 |
|    | 5.1.   | Ansicht Altersentlastung1                                  | 4 |
|    | 5.2.   | Altersentlastung auf Beziehung der LP-Klasse erfassen1     | 4 |
|    | 5.3.   | Selektion der LP mit Altersentlastung erstellen1           | 5 |
|    | 5.4.   | Altersentlastung mit Wordtemplate auf Kursen erfassen1     | 5 |
|    | 5.5.   | Altersentlastung manuell auf Kursen erfassen1              | 7 |
|    | 5.6.   | Altersentlastung IU-LP1                                    | 8 |
|    | 5.7.   | Altersentlastung bei Sonderveranstaltungen1                | 8 |

| 6. | Urla   | ube und Auszahlung Stkk                                      | 19 |
|----|--------|--------------------------------------------------------------|----|
|    | 6.1.   | DAG – Dienstaltersgeschenk                                   | 19 |
|    | 6.1.1. | DAG Übersicht                                                | 19 |
|    | 6.1.2. | DAG Dossier anlegen                                          | 20 |
|    | 6.1.3. | DAG als Urlaub                                               | 21 |
|    | 6.1.4. | Auszahlung des DAGs                                          | 23 |
|    | 6.1.5. | Gemischter Bezug des DAGs                                    | 23 |
|    | 6.1.6. | DAG im Intranet                                              | 24 |
|    | 6.1.7. | Abschluss des DAGs im Dossier                                | 24 |
|    | 6.1.8. | DAG bei Doppelanstellung                                     | 24 |
|    | 6.2.   | Weiterbildungsurlaub mit Verfügung                           | 25 |
|    | 6.3.   | Mutterschaftsurlaub mit Verfügung                            | 26 |
|    | 6.4.   | Vaterschaftsurlaub mit Verfügung                             | 27 |
|    | 6.5.   | Urlaub auf Kosten des Stkks ohne Verfügung                   | 28 |
|    | 6.6.   | Auszahlung auf Kosten des Stkks ohne Verfügung               | 28 |
|    | 6.7.   | Saldierung des Stkks bei Austritt                            | 29 |
|    | 6.8.   | Unbezahlter Urlaub mit Verfügung                             | 29 |
|    | 6.9.   | Arbeitsunterbruch bei Krankheit oder Unfall                  | 29 |
| 7. | Entl   | astungen = Sonderveranstaltungen                             | 30 |
|    | 7.1.   | Betreuung von Maturitätsarbeiten                             | 30 |
|    | 7.1.1. | Buchung der Maturitätsarbeiten als Sonderveranstaltung       | 30 |
|    | 7.1.2. | Buchung der Maturitätsarbeiten mit Miniinfo aus dem Intranet | 30 |
|    | 7.2.   | Entlastungen                                                 | 31 |
|    | 7.3.   | Maturitätsprüfungen (eventuell schulspezifisch)              | 31 |
|    | 7.4.   | Kustodien: Fach- und Sammlungsvorsteher/innen                | 31 |
|    | 7.5.   | Mentorat                                                     | 31 |
| 8. | Stkł   | c im Intranet                                                | 32 |
|    | 8.1.   | Mein Stkk                                                    | 32 |
|    | 8.2.   | Bestätigungen im Intranet durch Lehrpersonen                 | 32 |
|    | 8.3.   | Administration Stkk im Intranet                              | 33 |
|    | 8.4.   | Verwaltung des Stkk-Planers                                  | 34 |
| 9. | Aus    | tausch mit dem Personalamt                                   | 35 |
|    | 9.1.   | Erfassen über Puls Avanti                                    | 36 |
|    | 9.2.   | Die Semestermutationsliste                                   | 36 |
|    | 9.3.   | Monatsfile                                                   | 36 |

| 10. Blo | ckwochen                   | 39 |
|---------|----------------------------|----|
| 10.1.   | Blockwochen Übersicht      | 39 |
| 10.2.   | Ausgeglichene Gesamtbilanz | 39 |
| 10.3.   | Blockwochen Eckwerte       | 39 |
| 10.4.   | Blockwochen Soll           | 40 |
| 10.5.   | Blockwochen Plus           | 41 |

# 1. Übersicht

Hier wird die Verwaltung des Stkks beschrieben. In der Doku 2.8\_IM\_Stundenkontokorrent\_Stkk\_Grundlagen wird das Stkk allgemein beschrieben. Diese Doku baut auf der anderen auf. Die Grundlagen sind für die Verwaltung, können aber auch Informationen für die Lehrpersonen genutzt werden.

In dieser Doku wird beschrieben:

- das Führen des Stkks im IM
- der Stkk-Planer im Intranet
- der Austausch mit dem Personalamt (PULS avanti): Mutationsliste

Die Erfassung neuer Lehrpersonen wird in der Doku 2.2\_IM\_IN2\_Erfassen neue Lehrpersonen und Stellvertretungen beschrieben.

Am Anfang werden auch die Neuerungen und deren Auswirkungen bzgl. zugesichertes Pensum gleich ausbezahltem Pensum beschrieben.

Diese Dokumentation fasst verschiedene Aspekte zum Stkk zusammen: Urlaube und Dienstaltersgeschenke (DAG) und vieles mehr.

Für die exakten rechtlich verbindlichen Formulierungen bitte das Personalgesetz, die Personalverordnung und die Mittel- und Berufsschullehrervollzugsverordnung des Kantons Zürich konsultieren.

Zwischendrin gibt es auch immer wieder Hinweise wie Blockwochen an der KS Stadelhofen im Stkk abgerechnet werden, da es auch schon Anfragen dazu von einigen Schulen gab. (siehe auch die Grundlagen dazu im Kapitel 6 der Doku 2.8\_IM\_Stundenkontokorrent\_Stkk\_Grundlagen)

Abkürzungen:

| Beschäftigungsgrad (meist in %)       |
|---------------------------------------|
| Stundenkontokorrent                   |
| Lehrperson(en)                        |
| Schüler*innen                         |
| Schulleitung                          |
| Schulkommission                       |
| Frühlings- /Herbstsemester            |
| Dienstaltersgeschenk                  |
| Ergänzungsfach, Freifach, Wahlprojekt |
|                                       |

### 2. Neuerungen beim zugesicherten Pensum

#### 2.1. Pensum nicht gleich Pensum

In blau jeweils die Neuerungen; dennoch wird auch beschrieben, wie es bisher war, um die Neuerungen überhaupt zu verstehen,

- Begriffsklärung Pensum <-> Beschäftigungsgrad: Beim Pensum denkt man eher an Semesterlektionen für LP. Der Beschäftigungsgrad (BG) gilt für die meisten Berufsgruppen und wird in Prozent gedacht. LP sprechen eher von Pensen; die Verwaltung benutzt eher BG. Hier wird meist von Pensum gesprochen.
- Zugesichertes Pensum = Pensum auf der Anstellungsverfügung und neu auch auf dem Lohnausweis: Dieses Pensum steht in der Anstellungsverfügung. MbAs dürfen 50% längerfristig nicht unterschreiten, sonst werden sie obAs. Das zugesicherte Pensum wird auf Antrag der Schulleitung von der Schulkommission festgelegt.

**Hier gibt es eine Änderung**: Das zugesicherte Pensum soll spätestens ab dem Schuljahr 25/26 gleich dem ausbezahlten Pensum sein. Auf dem Lohnausweiss steht das ausbezahlte = zugesicherte Pensum in Prozent, also Semesterlektionen im Verhältnis zu Basisstunden (inkl. Altersentlastung).

Bei der **Umsetzung** dieser neuen Regelung suchen die Schulleitungen mit den LP das Gespräch, um ein Pensum basierend auf den Erfahrungen der Vorjahre neue festzulegen und der Schulkommission en Globo vorzulegen und für das neue Schuljahr festzusetzen. Es wird gehofft, dass die Festlegungen 2 oder mehr Jahre gelten.

In den darauffolgenden Schuljahren werden Änderungen wieder individuell nach Gespräch mit der Schulleitung von der Schulkommission festgelegt.

Das zugesicherte Pensum kann je nach Richtung durch mehr oder weniger Unterrichtsverpflichtung erreicht werden. Ein im Schnitt etwas zu hohes Pensum kann auch durch Urlaub zu Lasten des Stkk oder durch Einmalauszahlung zu Lasten des Stkk korrigiert werden. Bei dauerhaft höherem Pensum kann und sollte eine Pensenerhöhung über die SK verfügt werden.

Ist das tatsächliche Pensum konstant unter dem zugesicherten Pensum und kann nicht durch andere Massnahmen ausgeglichen werden, Bedarf es einer Teilkündigung die wieder die Schulkommission beschliesst. Die SL wird vorher das Gespräch mit der betroffenen LP suchen.

Aus dem Schulalltag ist aber auch klar, dass es eine genaue Vorhersage des Pensums schwierig ist und dieses grösseren Schwankungen unterliegen kann: Kommt ein EF, FF oder Wahlkurs zustande? Gibt es aufgrund sehr grosser Anmeldezahlen ein Klasse (über 4 oder 6 Jahre) mehr als gewöhnlich? Werden / müssen Stellvertretungen aufgrund von Urlaub oder Krankheit übernommen werden? Auch bei der Übernahme von Maturarbeiten sollen LP ja nicht absagen müssen, weil ihr Pensum zu hoch wäre. Die Maturarbeit gehört mit zum Kerngeschäft des Gymnasiums und liefert eine Maturnote. • Das ausbezahlte Pensum wird neu gleich dem zugesicherten Pensum sein:

Das ausbezahlte Pensum richtete sich bisher nach der Semesterplanung durch die Schulleitung und den absehbaren Entlastungen und änderte sich bisher in der Regel von Semester zu Semester leicht.

Neu ist das ausbezahlte Pensum auch das zugesicherte Pensum.

• Angerechnetes oder aktuelles Pensum: Das sind die Lektionen inkl. Maturarbeiten, Entlastungen usw., die am Ende eines Semesters tatsächlich erbracht worden sind.

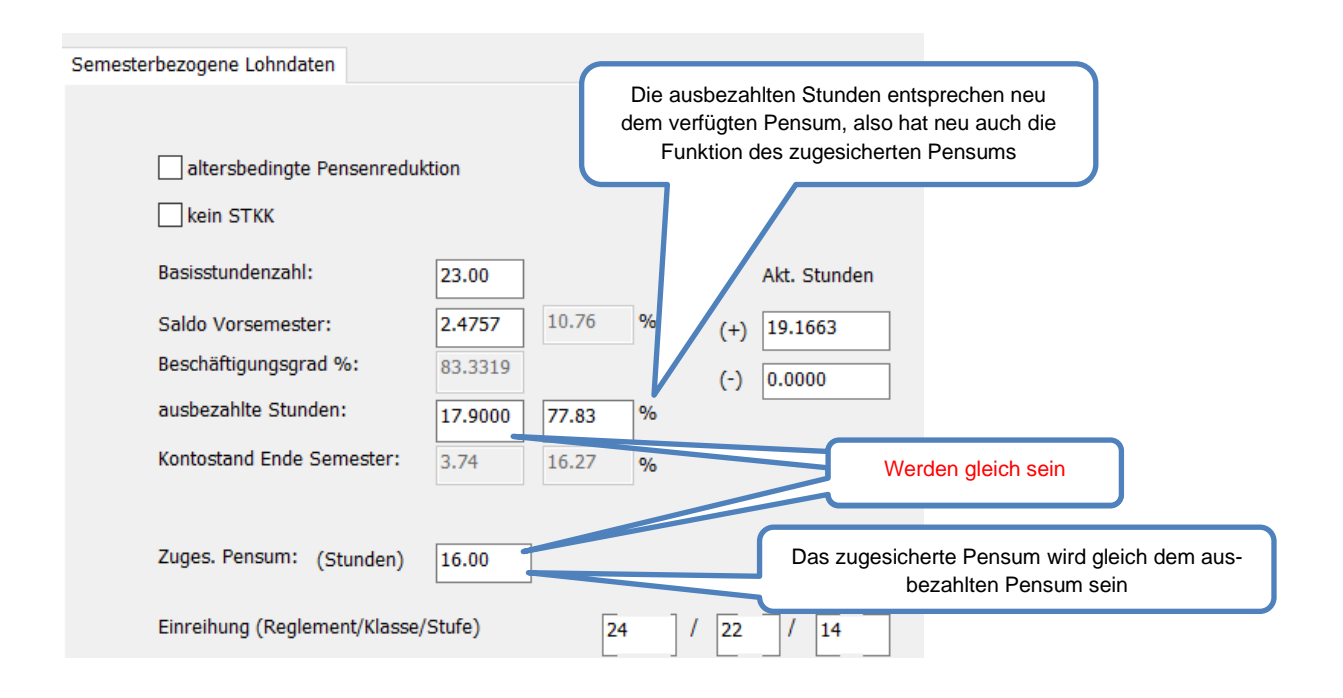

# Die Änderung des Stkk pro Semester ergibt sich aus der Differenz des aktuell angerechneten zum ausbezahlten = zugesicherten Pensum.

#### **Beispiel:**

Eine Lehrperson hat mit Unterricht und weiteren Leistungen (z.B. Betreuung Maturarbeiten) am Ende des Semester 19.1663 SL, ausbezahlt wurden jedoch nur 17.9 SL. In dem Beispiel wächst das Stkk um 1.266 SL.

 Unterrichtspensum: Hat man Blockwochen, Spezialwochen oder ähnlich Unterrichtsgefässe, dann braucht es noch die reinen Unterrichtslektionen, die bei einer Blockwoche / Spezialwoche ausfallen. Beispiel: Einen LP hat 15 Lektionen Mathematik, 2 Maturarbeiten, Entlastung als Fachvorstand, dann zählen für das Unterrichtspensum nur die 15 Lektionen Mathematik: 15/23 = 0.6522
 Mehr zu einer möglichen Abrechnung für Blockwochen/Spezialwochen siehe im Kapitel 10.

#### 2.2. Umsetzung der Neuerungen in der Administration

#### 2.2.1. Was ändert sich im IM?

Im IM und auf Seite des Personalamtes bleiben beide Felder zugesichertes und ausbezahlteses Pensum bestehen. Das heisst es ändert sich nicht viel.

Zur Erleichterung steht aber neu ein Trigger (trg\_tam\_iu\_ad\_people\_group) zur Verfügung, welcher die Felder zugesichertes und ausbezahltes Pensum synchronisiert.

#### Der Trigger kann von den Schulen selbstständig über die IMOption 10700 aktiviert =1 werden

| ł |       |   |                                  | • • • •      | ·                    |
|---|-------|---|----------------------------------|--------------|----------------------|
|   | 10700 | 1 | Synct den zugesichterten mit dem | ausbezahlten | BG (ad_people_group) |
| 1 |       |   |                                  |              |                      |

# Bevor der Trigger aktiviert wird, sollte das Feld zugesichertes Pensum im Screendesigner auf readonly gestellt werden:

| altersbedingte kein STKK Basisstunden Saldo Vorsemester: Beschäftigungsgrad ausbezahlte Stunden | float5 <not in<="" td="">           float6         float3         %         &lt; float1           float7         float2         float2</not> | Doppelklick auf das Feld res 10                  |
|-------------------------------------------------------------------------------------------------|----------------------------------------------------------------------------------------------------|--------------------------------------------------|
| Kontostand Ende<br>Zuges, Pensur (Stunden)<br>Einreihung                                        | Itoals         Notice         /.           Itoal9         Itoal4         %           res10         .         .                               | Eigenschaften von R und Schreibschutz aktivieren |
| Letzter Stufenanstieg<br>Letzte<br>Letzte MAB<br>Prädikat                                       | date1<br>date2<br>date3<br>E88_id 	v                                                                                                    |                                                  |
| LB-Besuchsda<br>Parkplatzge<br>Bemerkung<br>text5                                               | (date4                                                                                                    | OK Abbrechen                                     |

Der Trigger wird nur aktiviert, wenn ein neuer Eintrag im Feld ausbezahltes Pensum erfolgt. So wird sichergestellt, dass die History erhalten bleibt.

| 5 5 5 5                   | 1012112 |       |   |
|---------------------------|---------|-------|---|
| ausbezahlte Stunden:      | 17.0000 | 73.91 | % |
| Kontostand Ende Semester: | 2.71    | 11.79 | % |
| Zunes Pensum: (Stunden)   | 17      | 1     |   |
| Zuges. rensum. (Stunden)  | 17 7    |       |   |

Die für das Stkk zuständige Person müsste darauf hingewiesen werden in der Vergangenheit nichts mehr am ausbezahlten Pensum zu ändern, was inhaltlich ja auch nicht sinnvoll ist, aber passieren könnte.

# 3. Ansichten Stkk

# 3.1. Stkk-Übersicht im Intranet für Lehrpersonen

Bei allen Arbeiten am Stkk im IM muss man sich bewusst sein, dass die Lehrpersonen, die Änderungen am nächsten Tag im Intranet sehen. Für zukünftige Semester kann dies auch ausgeblendet werden. Siehe Kapitel 8

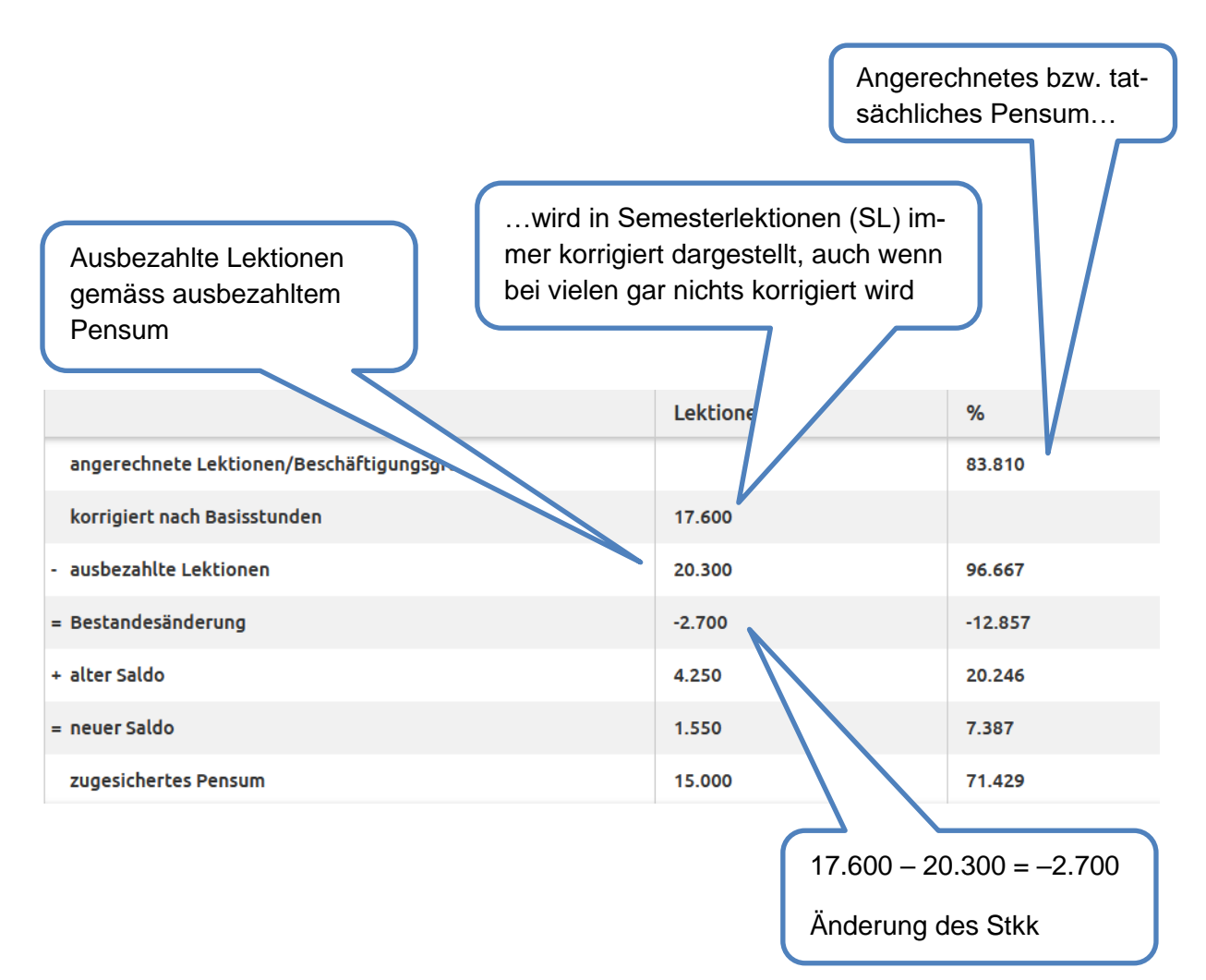

#### 3.2. Stkk Kontrollansicht im IM definieren

Für die Kontrolle des Stkks ist es vorteilhaft, sich Ansichten im IM zu definieren (siehe auch Doku 1.1\_IM\_Informationen finden\_Grundlagen 1)

Bei der Lehrpersonenklasse im Modul Klassen

Zum Beispiel bei der Beziehung Lehrkraft <=> Stkk

| 2 0-LP (2025/26 HS/SV) / Lehrer <=> STKK II LP Std |     |             |                |             |    |    |    |       |        |       |      | 🔢 LP Stkk |    |   |       |                 |           |            |            |         |            |              |   |
|----------------------------------------------------|-----|-------------|----------------|-------------|----|----|----|-------|--------|-------|------|-----------|----|---|-------|-----------------|-----------|------------|------------|---------|------------|--------------|---|
| ^                                                  | ٧.  | Anstellung: | MBA Anstellung | Fächer:     | L  | к  | S  | Akt   | Akt. S | Akt   | alt  | Geburtst  | A  | A | ADZ T | Eintrittsdatum: | Austritts | befristet  | Letzte Z   | Letzte  | Wahldatu   | Prädikat MAB | ^ |
| A                                                  | J., | Lehrauftrag | LB             | Psychologie | 24 | 20 | 06 | 23.00 | 11.82  | 2.72  | Nein | 10.09.19  |    | 7 |       | 01.09.2024      | 31.08.2   | 31.08.2025 |            |         |            |              |   |
| A                                                  | т.  | Lehrer MLP  | MLP MBA        | Biologie    | 24 | 22 | 10 | 23.00 | 81.12  | 11.50 | Nein | 15.09.19  | 8  | 7 | 0     | 01.09.2016      |           |            | 04.06.2021 | 18.06.2 | 01.03.2018 | sehr gut     |   |
| A                                                  | J., | Lehrer MLP  | PROREKTOR      | Deutsch     | 24 | 22 | 15 | 23.00 | 97.09  | 23.00 | Nein | 11.08.19  | 18 | 7 | 0     | 01.09.2006      |           |            | 27.05.2024 | 10.11.2 | 01.09.2009 | sehr gut     |   |
| A                                                  | L., | Lehrer MLP  | MLP MBA M/I    | Klavier     | 24 | 21 | 22 | 24.00 | 12.50  | 2.50  | Ja   | 02.10.19  | 33 | 7 |       | 01.03.2011      |           |            | 11.11.2022 | 17.05.2 |            | sehr gut     |   |
| A                                                  | L., | Lehrer MLP  | MLP MBA        | Musik       | 24 | 22 | 22 | 23.00 | 74.55  | 16.50 | Ja   | 02.10.19  | 33 | 7 | 0     | 19.08.1991      |           |            | 11.11.2022 | 17.05.2 | 01.09.2000 | sehr gut     |   |
| A                                                  | s.  | Lehrer MLP  | MLP M/I        | Sologesang  | 24 | 19 | 21 | 24.00 | 20.83  | 5.00  | Ja   | 19.06.19  | 29 | 1 | 0     | 27.02.1996      |           |            | 06.11.2023 | 11.09.2 |            | sehr gut     |   |

#### Dann bei den Kursen

| Lehr                                 | kraft) / I | Lehrkra | aft <=>   | Kurs    |          |        |             |            |                  |              | 🖪 STKK_K          |
|--------------------------------------|------------|---------|-----------|---------|----------|--------|-------------|------------|------------------|--------------|-------------------|
| <ul> <li>Speichern unter:</li> </ul> | Pflicht    | Lekti   | Gewicht   | Geleist | Anger. W | Instru | Schüler/In: | Bemerkung: | Pensum reduziert | Leistungskat | Tätigkeit:        |
| Mathematik, GF DjTj (1d )            | 21.00      | 4.00    | 1.0000000 | 20.00   | 4.00     |        |             |            | Ja               | Unterricht   | Unterricht intern |
| Mathematik, GF DjTj (3d )            | 21.00      | 4.00    | 1.0000000 | 20.00   | 4.00     |        |             |            | Ja               | Unterricht   | Unterricht intern |
| Physik, GF DjTj (2g )                | 21.00      | 2.00    | 1.0000000 | 20.00   | 2.00     |        |             |            | Ja               | Unterricht   | Unterricht intern |
| Physik, GF DjTj (3g)                 | 21.00      | 4.00    | 1.0000000 | 20.00   | 4.00     |        |             |            | Ja               | Unterricht   | Unterricht intern |

Bei den Sonderveranstaltungen im Modul Kurse

#### Zum Beispiel bei der Beziehung Lehrkraft <=> Kurs

| 😕 Ei        | Entlastung, SV / Lehrkraft <=> Kurs |             |                  |                            |                       |             |              |              |             |                |             |                |              |       |
|-------------|-------------------------------------|-------------|------------------|----------------------------|-----------------------|-------------|--------------|--------------|-------------|----------------|-------------|----------------|--------------|-------|
| ~ A         | Anrede:                             | Änderung St | Letzte Änderung: | Bemerkung:                 | Leistungskategorie:   | Anger. Woch | Lektionen no | Geleistete W | Gewichtung: | Pflichtlektion | Pensum redu | Stellvertreter | Startdatum d | End ^ |
| 👗 / F       | rau                                 | 08.06.2024  |                  | Entlastung Prorektorin     | Zusatzleistung intern | 13.00       | 13.00        | 20.00        | 1.0000000   | 23.00          |             |                |              |       |
| 👗 / F       | rau                                 | 08.06.2024  |                  | Entlastung Weiterbildung U | Zusatzleistung intern | 4.00        | 1.00         | 20.00        | 4.0000000   | 23.00          |             |                |              |       |
| 👗 / F       | rau                                 | 17.09.2024  | 17.09.2024 08:15 | Zusatzentlastung wg Dübe   | Zusatzleistung intern | 4.00        | 4.00         | 20.00        | 1.0000000   | 23.00          |             |                |              |       |
| 🔏 / F       | lerrn                               | 08.06.2024  |                  | Kommission QEL             | Zusatzleistung intern | 0.40        | 0.40         | 20.00        | 1.0000000   | 23.00          |             |                |              |       |
| 🔏 / F       | lerrn                               | 08.06.2024  |                  | BA Blockwochenplanung      | Zusatzleistung intern | 1.00        | 1.00         | 20.00        | 1.0000000   | 23.00          |             |                |              |       |
| 🔏 / F       | lerrn                               | 08.06.2024  |                  | Moodle Administrator       | Zusatzleistung intern | 0.50        | 0.50         | 20.00        | 1.0000000   | 23.00          |             |                |              |       |
| 🔏 / F       | lerrn                               | 08.06.2024  |                  | Entwicklungsteam (Digitale | Zusatzleistung intern | 0.25        | 0.25         | 20.00        | 1.0000000   | 23.00          |             |                |              |       |
| 🔏 I. F      | Herrn                               | 08.06.2024  |                  | Entwicklungsteam (Digitale | Zusatzleistung intern | 0.25        | 0.25         | 20.00        | 1.0000000   | 23.00          |             |                |              |       |
| 🔏 I. F      | Frau                                | 08.06.2024  |                  | Kommission Tandem-Echa     | Zusatzleistung intern | 0.50        | 0.50         | 20.00        | 1.0000000   | 21.00          |             |                |              |       |
| 🔏 I. F      | Frau                                | 28.08.2024  | 28.08.2024 18:07 | BA Konventsvorstand        | Zusatzleistung intern | 0.13        | 0.13         | 20.00        | 1.0000000   | 23.00          |             |                |              |       |
| 🔏 I. F      | Herrn                               | 17.09.2024  | 17.09.2024 08:15 | Zusatzentlastung für Düben | Zusatzleistung intern | 4.00        | 4.00         | 20.00        | 1.0000000   | 21.00          | Ja          |                |              |       |
| 🔏 I. F      | lerrn                               | 08.06.2024  |                  | Entlastung Prorektor       | Zusatzleistung intern | 13.00       | 13.00        | 20.00        | 1.0000000   | 21.00          |             |                |              |       |
| 🔏 I. F      | lerrn                               | 08.06.2024  | 18.06.2024 16:31 | Entwicklungsteam (Digitale | Zusatzleistung intern | 0.06        | 0.25         | 5.00         | 1.0000000   | 23.00          |             |                |              |       |
| 🔏 I. F      | rau                                 | 08.06.2024  |                  | Kommission Gesundheit, Pr  | Zusatzleistung intern | 0.80        | 0.80         | 20.00        | 1.0000000   | 23.00          |             |                |              |       |
| 🔏 I. F      | lerrn                               | 10.06.2024  | 19.07.2024 11:25 | BA Konventspräsidium       | Zusatzleistung intern | 0.38        | 0.50         | 15.00        | 1.0000000   | 23.00          |             |                |              |       |
| 🔏 I. F      | lerrn                               | 08.06.2024  |                  | BA Konventsvorstand        | Zusatzleistung intern | 0.13        | 0.13         | 20.00        | 1.0000000   | 23.00          |             |                |              |       |
| 🔏 ( )       | lerrn                               | 08.06.2024  |                  | BA Konventsvorstand        | Zusatzleistung intern | 0.13        | 0.13         | 20.00        | 1.0000000   | 21.00          |             |                |              |       |
| 🔏 ( )       | lerrn                               | 08.06.2024  |                  | IT-Administration Verwaltu | Zusatzleistung intern | 4.00        | 4.00         | 20.00        | 1.0000000   | 21.00          |             |                |              |       |
| 🔏 ( F       | rau                                 | 28.08.2024  | 28.08.2024 18:07 | BA Konventsvorstand        | Zusatzleistung intern | 0.13        | 0.13         | 20.00        | 1.0000000   | 21.00          | Ja          |                |              |       |
| 🔏 ( F       | rau                                 | 08.06.2024  | 16.08.2024 16:33 | HSGYM Entlastung Französi  | Zusatzleistung intern | 0.10        | 0.10         | 20.00        | 1.0000000   | 21.00          | Ja          |                |              |       |
| 🔏 ( F       | rau                                 | 08.06.2024  |                  | Kommission Gesundheit, Pr  | Zusatzleistung intern | 0.23        | 0.23         | 20.00        | 1.0000000   | 23.00          |             |                |              |       |
| 🔏 ( F       | rau                                 | 08.06.2024  |                  | Entwicklungsteam (Digitale | Zusatzleistung intern | 0.25        | 0.25         | 20.00        | 1.0000000   | 23.00          |             |                |              |       |
| 8 C F       | lerrn                               | 19.07.2024  | 19.07.2024 07:55 | Entlastung Prorektor       | Zusatzleistung intern | 16.00       | 16.00        | 20.00        | 1.0000000   | 26.00          |             |                |              |       |
| 🔏 I. F      | rau                                 | 08.06.2024  |                  | Kommission Gesundheit, Pr  | Zusatzleistung intern | 0.23        | 0.23         | 20.00        | 1.0000000   | 23.00          |             |                |              |       |
| <u>8</u> 11 | Herrn                               | 08.06.2024  |                  | Kommission Gesundheit, Pr  | Zusatzleistung intern | 0.23        | 0.23         | 20.00        | 1.0000000   | 23.00          |             |                |              | ~     |

# 4. Kursbuchungen Unterricht und Stellvertretung

#### 4.1. Stkk durch Semesterwechsel

Die meisten Kursbuchungen ergeben sich aus dem Vorsemester beim Semesterwechsel ( $\rightarrow$  Doku 1.3\_IM\_IN2\_Semesterwechsel und neue Semester).

Alle Kurse, die bei der gleichen Lehrperson weitergeführt werden, werden so automatisch richtig im Stkk abgebildet. Grundlage für die Stkk-Daten ist die Stundentafel.

#### 4.2. Manuell buchen

Die gewünschte LP auf den gewünschten Kurs buchen. Es erscheint nach Bestätigen der Buchung die Beziehungsansicht.

| 🚥 Beziehungsansicht                           | 🔏 Hool,Dieter (Lehrkraft-MU) 🖊                                   |
|-----------------------------------------------|------------------------------------------------------------------|
|                                               |                                                                  |
| Adresse                                       | 🤄 Kurs                                                           |
| Hool,Dieter (Lehrkraft-MU)                    | Musik, SP DJTn (3f)                                              |
| Allgemein Organisatorisch                     |                                                                  |
| Adresstyp: Lehrkraft <=> Kurs                 | Lehrperson(en) nicht ganzes Semester gleich                      |
| Tätigkeit: Unterricht intern                  | t<br>EstellvertreterIn ja/nein                                   |
| Leistungskategorie: Unterricht ~              | z.B. Stellvertretung / LP nur während Vertretung im IN-Stundenp  |
| Lektionen nominal: 3.00 (laut Lehrplan)       | laut Lehrolan", heisst dass die Info in                          |
| Anger. Wochenlektionen: 3.00 (definitiv)      | der Stundentafel hinterlegt wurde                                |
| Gewichtung: 1.0000000                         |                                                                  |
| Bemerkung:                                    |                                                                  |
| Änderung Stundenkontokorrent: 05.11.2024 🗸    | Lehrperson abwesend (Urlaub) - nicht sichtbar auf E-Klassenbuch, |
| Geleistete Wochen: 20.00                      |                                                                  |
| Pflichtlektionen/Woche: 25.00 (laut Lehrplan) | Start Unterbruch 🗸 🗸 🗸 🗸 🗸 🗸                                     |
| Anteil Zeitperiode: 12.00                     | Ende Unterbruch                                                  |
| (%-Anteil Beschaftigungsgrad)                 |                                                                  |

# 4.2.1. Lektionen nominal

Bei normalen Lektionen braucht man die in der Stundentafel hinterlegten Lektionen (Semesterlektionen) nicht zu ändern.

Geht aber z.B. ein Freifach nur 1 Lektion, statt 2 Lektionen, kann das hier geändert werden.

Bei Sonderveranstaltungen kann dieses Feld andere Werte bekommen  $\rightarrow$  Kapitel 7.

Musik, SP DjTn (3f)

Musik, SP DjTn (3g)
 Musik, SP DjTn (4e)
 Musik, SP DjTn (4f)

Musik, SP DjTn (4g)

Speichern unter

Ab Modul 9

#### **4.2.2. Pflichtlektionen pro Woche = Basisstundenzahl**

Bei den Unterrichtskursen sind die Basisstundenzahlen jeweils in der Stundentafel hinterlegt. Das heisst für die einzelnen Kurse ist die Basisstundenzahl automatisch richtig.

| 🤄 Kurs                        |                       | 🤄 Kurs                        |                         |  |  |
|-------------------------------|-----------------------|-------------------------------|-------------------------|--|--|
| Bildnerisches Gestalten,      | BGMU (3c )            | EF Bildnerisches Gestalte     | n, EF (4c /4d /4b /4h ) |  |  |
| Änderung Stundenkontokorrent: | 27.09.2024 🗸          | Änderung Stundenkontokorrent: | 27.09.2024 🗸            |  |  |
| Geleistete Wochen:            | 20.00                 | Geleistete Wochen:            | 20.00                   |  |  |
| Pflichtlektionen/Woche:       | 26.00 (laut Lehrplan) | Pflichtlektionen/Woche:       | 23.00 (laut Lehrplan)   |  |  |

Entlastungen für Schulaufgaben (Kommission etc.) werden mit 23 Basisstundenzahl (21 bei Altersentlastung) abgerechnet.

Bei **Buchungen von Sonderveranstaltungen**, die mit dem Fach zusammenhängen, muss die Basisstundenzahl angepasst werden. Z.B. einzelne Vertretungsstunden in BG, welche über Diverses abgerechnet werden.

### 4.2.3. Geleistete Wochen

Das administrative Semester hat immer 20 Wochen.

Bei den Kursen steht also in der Regel und automatisch 20 Wochen.

Bei Urlaub und Stellvertretungen wird die Wochenzahl angepasst. Z.B. 3 Wochen Urlaub, sind 20 - 3 = 17 Wochen für die LP, die in den Urlaub geht und 3 Wochen für die Stellvertretung.

| Möchte man z.B. beim                       | Allgemein               | Organisatorisch      |                                          |
|--------------------------------------------|-------------------------|----------------------|------------------------------------------|
| DAG Einzellektionen (und nicht Semesterle- | Adresst                 | ур:                  | Lehrkraft <=> Kurs                       |
| ktionen) buchen kann                       | Tätigkei                | t:                   |                                          |
| man die Wochenzahl                         | Leistung                | skategorie:          | Unterricht 🗸                             |
| auf 1 setzen und bei                       |                         |                      |                                          |
| Lektionen nominal die                      | Lektione                | n nominal:           | 59.79 Bei Wochenzahl 1 können bei dem    |
| verfügten Lektionen<br>eintragen           | Anger. Wochenlektionen: |                      | 2.99 (defin eingetragen werden.          |
| 0                                          | Gewicht                 | ung:                 | 1.0000000                                |
|                                            | Bemerk                  | ing:                 | DAG Bezug 15.04 19 05 17.05.24 (2.99 SL) |
|                                            | Änderur                 | ng Stundenkontokor   | rrent: 01.02.2024 ,                      |
|                                            | Geleiste                | te Wochen:           | 1.00                                     |
|                                            | Pflichtle               | ktionen/Woche:       | 23.00 (laut Lehrplan)                    |
|                                            | Anteil Ze               | eitperiode:          | 13.00                                    |
|                                            | (%-Ante                 | eil Beschäftigungsgr | rad)                                     |

# 4.2.4. Gewicht

Mit dem Gewicht können eine Reihe von Besonderheiten auch sehr genau gebucht werden.

Lektionen nominal:

Gewichtung:

Bemerkung:

Anger. Wochenlektionen:

Hier einige Beispiele:

- 2 Lehrpersonen teilen sich einen Interdisziplinären zweistündigen Kurs, die Schulleitung gewährt + 25. Also gibt es pro LP 125%/2 = 62.5% → Gewicht 0.625
- Im musischen Profil haben die SuS 2 Mu GF und 3 Lektionen Mu SP. Eine Lektion haben GF und SP zusammen. So hat die LP nur 4 statt 2 + 3 = 5 Lektionen. Dann kann man den GF Kurs normal buchen und beim SP-Kurs Gewicht 0.666667 eintragen.

| Lektionen nominal:      | 2.00 (laut Lehrplan)         |
|-------------------------|------------------------------|
| Anger. Wochenlektionen: | 2.00 (definitiv)             |
| Gewichtung:             | 1.0000000                    |
| Lektionen nominal:      | 3.00 (laut Lehrplan)         |
| Anger. Wochenlektionen: | 2.00 (definitiv)             |
| Gewichtung:             | 0.6666670                    |
| Bemerkung:              | 1 Lek mit GF; SP<->GF buchen |

2.00

1.25

0.6250000

(laut Lehrplan)

mit I. Schürmann (interdisziplinär + 25 %)

(definitiv)

- 2 LP teilen sich die Betreuung einer Maturarbeit mit 60% zu 40%. Dies kann mit dem Gewicht dargestellt werden.
- Werden Maturarbeiten über Sonderveranstaltungen abgerechnet und nicht über die Maturarbeitskurse (siehe → 7.1), so kann als Gewicht die Anzahl betreuter Arbeiten eingegeben werden.
- Beim BlockenSoll wird das Unterrichtspensum beim Gewicht eingetragen. Dazu gibt es eine Miniinfoprozedur.

# 4.2.5. Nachvollziehbarkeit der Buchungen $\rightarrow$ Bemerkung

Einige Einstellungen lassen sich entweder übers Gewicht oder die Wochenzahl oder Lektionen nominal Einstellen, ohne dass sich am Resultat für das Stkk etwas ändern würde.

Grundsatz sollte sein, dass die Buchungen für die LP nachvollziehbar sein sollten.

Beim Beispiel oben mit dem gemeinsamen Musikunterricht SP + GF, könnte man auch direkt bei Lektionen nominal 2 Lektionen schreiben und Gewicht 1 lassen. Dann geht aber der Zusammenhang mit der Stundentafel, nach der die SP-SuS 3 Lektionen haben verloren.

Zur Nachvollziehbarkeit ist das Feld Bemerkung wichtig.

11

### 4.3. Stellvertretungen

Beispiel: LP macht 3 Wochen Urlaub, z.B. DAG

# 4.3.1. Buchungen Stellvertretung

|                                                |                                          | Haken bei Stellvo<br>dafür, dass die S<br>tranet statt der L<br>erscheint. | ertretung mit den Datums<br>Stellvertretung in der Zeitp<br>P im Urlaub im Intranetst | sfeldern sorgt<br>beriode im In-<br>undenplan |
|------------------------------------------------|------------------------------------------|----------------------------------------------------------------------------|---------------------------------------------------------------------------------------|-----------------------------------------------|
| <b>থ Kurs</b><br>Mathematik, GF DjTj (4d )     |                                          |                                                                            | . (Lehrkraft)                                                                         |                                               |
| Allgemein Organisatorisch                      |                                          |                                                                            |                                                                                       |                                               |
| Adresstyp:                                     | Lehrkraft <=> Kurs                       |                                                                            | Lehrperson(en) nicht ganzes Seme                                                      | ester <sub>S</sub> leich                      |
| Tätigkeit:                                     | Unterricht intern                        | ensum reduziert                                                            | StellvertreterIn ja/nein                                                              |                                               |
| Leistungskategorie:                            | Unterricht ~                             |                                                                            | z.B. Stellvertretung / LP nur wähn                                                    | nd Vertretun im IN-Stunden                    |
| Lektionen nominal:<br>Anger. Wochenlektionen:  | 3.00 (laut Lehrplan)<br>0.45 (definitiv) |                                                                            | Startdatum der Kursbuchung,<br>falls leer = Startdatum vom<br>Semester                | 15.04.2024                                    |
| Gewichtung:                                    | 1.0000000                                |                                                                            | Enddatum der Kursbuchung,<br>falls leer = Enddatum vom<br>Semester                    | 17.05.2024                                    |
| Bemerkung:                                     | Stv. für U. Christian 15.417.5. (3 Wo    | chen)                                                                      |                                                                                       |                                               |
| Änderung Stundenkontokor<br>Geleistete Wochen: | rrent: 16.01.2024 ~<br>3.00              |                                                                            | Lehrperson abwesend (Urlaub) - n                                                      | icht sichtbar auf E-Klassenbuch               |
| Pflichtlektionen/Woche:                        | 23.00 (laut L vlan                       | )                                                                          | Start Unterbruch                                                                      | ~                                             |
| Anteil Zeitperiode:                            | 1.96                                     |                                                                            | Ende Unterbruch                                                                       |                                               |
| (%-Anteil Beschäff                             |                                          |                                                                            |                                                                                       | ~                                             |
| Wochenzah                                      | I der Vertretung                         | Bemerkung                                                                  |                                                                                       |                                               |

# 4.3.2. Buchungen bei Lehrperson im Urlaub

| Kurs     Adres       Mathematik, GF DjTj (4d )     Christian,U       Allgemein     Organisatorisch                    | Wird Unterbruch gebucht, so erscheint die<br>Hauptlehrperson während des Urlaubs nicht im<br>Intranetstundenplan. Dies bedeutet, dass sie aber<br>auch keine Prüfungstermine eintragen kann, daher |
|----------------------------------------------------------------------------------------------------|----------------------------------------------------------------------------------------------------|
| Adresstyp: Lehrkraft <=> Kurs<br>Tatigkeit: Unterricht intern                                                         | Lehrperson(en) nicht ganz<br>stellvertreterIn ja/nein empfiehlt sich ein Unterbruch eher bei ganzsemest-<br>rigem Urlaub.                                                                          |
| Leistungskategorie: Unterricht<br>Lektionen nominal: 3.00 (laut Lehrplan)<br>Anger. Wochenlektionen: 2.55 (definitiv) | z.8. Stellvertretung / LP nur währenu verueu.<br>Startdatum der Kursbuchung,<br>falls leer = Startdatum vom<br>Semester                                                                            |
| Gewichtung:     1.0000000       Bemerkung:     Urlaub Vtr. durch F. Suchder (15.4-17.5 3 Wochen)                      | Enddatum der Kursbuchung,<br>falls leer = Enddatum vom<br>Semester                                                                                                    |
| Änderung Stundenkontokorrent:     15.09.2023     Bemerkung       Geleistete Wochen:     17.00     (just Lebraha)      | Lehrperson abwesend (Urlaub) - nicht sichtbar auf E-Klas:                                                                                                    |
| Anteil Zeitperiode: 12.14 (dat Lein plant)                                                                            | Start Unterbruch                                                                                                    |
| (%-Anteil B<br>20 – Wochenzahl der Vertretung                                                                         | Ende Unterbruch                                                                                                    |

# 4.3.3. Ansicht Intranet

| Wenn keine Vertretung ist, erscheint die Stunde normal:                 | M 09:25-10:10<br>CHR 2d 22            |
|-------------------------------------------------------------------------|---------------------------------------|
| Wenn kein Unterbruch definiert wurde erscheinen beide Lehr-<br>personen | M 09:25-10:10<br>CHR,SCF 2d 22<br>⊗ ♥ |

Der bei der Vertretung definierte Zeitraum ist einzig für den Stundenplan relevant.

Beide LP haben das ganze Semester Zugriff auf das Notenbuch und die Absenzen des Kurses. Auch erscheinen die Kurse bei beiden unter meine Kurse.

# 4.3.4. Vertretungsbuchung im Intranet ohne IM

Bei Vikaren, die kein eigens Stundenkonto brauchen, wäre auch eine Buchung allein im Intranet möglich.

Allerdings nur, wenn es kein Zugriff auf das Notenbuch braucht.

Siehe Doku 2.2\_IM\_IN2\_Erfassen neue Lehrpersonen und Stellvertretungen

Vertretungen im IN2 Hierher kopieren und nur Erfassen neuer LP mit Meldung ans Amt ergänzen

# 5. Altersentlastung bei Kursen

Auf Beginn des Schuljahrs in dem eine Lehrperson 57 Jahre alt wird, wird Altersentlastung gewährt und die Basisstunden um 2 SL gesenkt.

Die Altersentlastung gilt auch für **alle lohnrelevanten Buchungen**, inkl. Maturarbeiten, zusätzliche Entlastungen, DAG, Urlaube usw.

### 5.1. Ansicht Altersentlastung

Es empfiehlt sich in der LP-Klasse eine Ansicht Altersentlastung mit Geburtstag und MBA Anstellung einzurichten. Die MBAnstellung hilft die IU-LP zu finden (siehe 5.6)

| 2 0-LP (2025/26 HS/SV) / Lehrer <=> STKK 3 0-LP (2025/26 HS/SV) / Lehrer <=> STKK |             |         |            |               |              |                |   |  |
|-----------------------------------------------------------------------------------|-------------|---------|------------|---------------|--------------|----------------|---|--|
| S Name:                                                                           | Vorname(n): | Kürzel: | - Geburtst | altersbedingt | Basisstunden | MBA Anstellung | ^ |  |
| & K                                                                               |             |         | 04.04.1964 | Ja            | 21.00        | MLP            |   |  |
| å E                                                                               |             |         | 21.06.1964 | Ja            | 21.00        | MLP            |   |  |
| 2 N                                                                               |             |         | 17.10.1964 | Ja            | 21.00        | MLP            |   |  |
| 21                                                                                |             |         | 12.11.1964 | Ja            | 21.00        | REKTOR         |   |  |
| <u>a s</u>                                                                        |             |         | 05.03.1965 | Ja            | 21.00        | MLP MBA        |   |  |
| & F                                                                               |             |         | 15.03.1965 | Ja            | 24.00        | MLP M/I        |   |  |
| & P                                                                               |             |         | 27.05.1965 | Ja            | 21.00        | MLP MBA        |   |  |
| & H                                                                               |             |         | 29.11.1965 | Ja            | 21.00        | MLP            |   |  |
| 45                                                                                |             |         | 04.01.1966 | Ja            | 21.00        | MLP MBA        |   |  |
| 15                                                                                |             |         | 03.05.1966 | Ja            | 21.00        | MLP MBA        |   |  |
| â T                                                                               |             |         | 22.09.1966 | Ja            | 24.00        | MLP M/I        |   |  |
| & A                                                                               |             |         | 02.10.1966 | Ja            | 23.00        | MLP MBA        |   |  |
| a A                                                                               |             |         | 02.10.1966 | Ja            | 24.00        | MLP MBA M/I    |   |  |
| â V                                                                               |             |         | 11.11.1966 | Ja            | 21.00        | MLP MBA        |   |  |
| â L                                                                               |             |         | 11.02.1967 | Ja            | 24.00        | MLP M/I        |   |  |
| <u>a</u> v                                                                        |             |         | 29.06.1967 | Ja            | 24.00        | MLP M/I        |   |  |
| 🔏 B                                                                               |             |         | 06.02.1969 | Nein          | 23.00        | MLP MBA        |   |  |
| â v                                                                               |             |         | 01.03.1969 | Nein          | 26.00        | MLP M/I        |   |  |
| & v                                                                               |             |         | 22.04.1969 | Nein          | 26.00        | MLP M/I        |   |  |

#### 5.2. Altersentlastung auf Beziehung der LP-Klasse erfassen

Die Altersentlastung wird ab dem Schuljahr gewährt, in dem die LP 57 Jahre wird, also beim Semesterstart 56 Jahre ist.

In der LP-Klasse wird der LP in der Verbindungsansicht der Haken gesetzt und die neue Basisstundenzahl gesetzt.

Beides wird beim Semesterwechsel ins neue Semester kopiert.

| Beziehungsansicht                |                           |
|----------------------------------|---------------------------|
|                                  |                           |
| Klasse                           | Adresse                   |
| 0-LP (2024/25 HS/SV)             | Christian,Uwe (Lehrkraft) |
| Semesterbezogene Lohndaten       |                           |
|                                  |                           |
| ✓ altersbedingte Pensenreduktion |                           |
| kein STKK                        |                           |
| Basisstundenzahl: 21.00          | Akt. Stunden              |

# 5.3. Selektion der LP mit Altersentlastung erstellen

In Lehrerklasse die LP mit einer Anordnung Stkk (inkl. Spalte altersbedingte Pensenreduktion) oder ähnlichem Anzeigen und nach der Pensenreduktion sortieren. Markieren und per Drag and drop auf die Adressen ziehen. Dann hat man nur diese LP als Selektion.

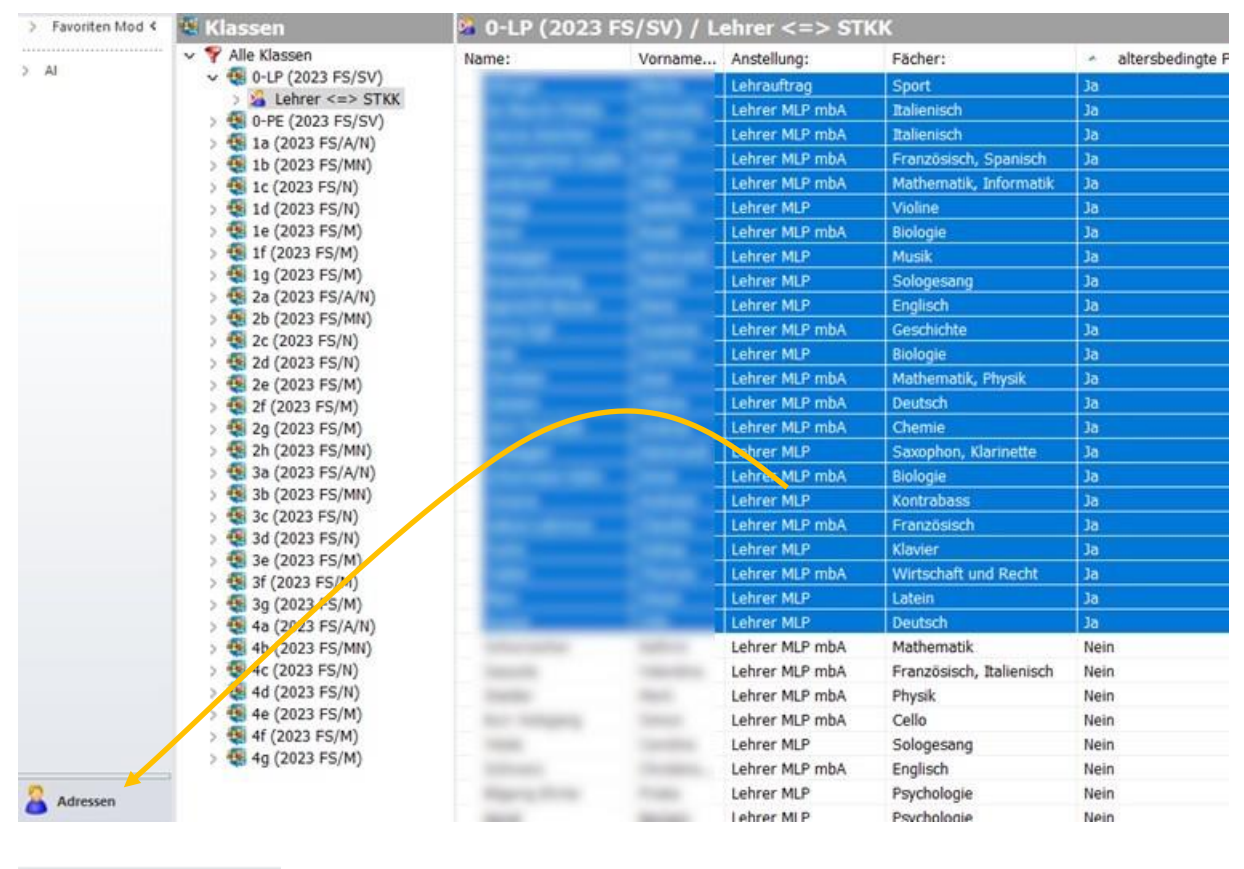

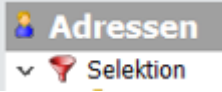

#### 5.4. Altersentlastung mit Wordtemplate auf Kursen erfassen

Es gibt das Wordtemplate Pensenreduktion. Dies kann bei den verschiedenen Schulen anders heissen und und anders eingeordnet sein.

Es ist das Template Korrektur\_Altersentlastung.dot im Datenaustausch.

Zum anwenden des Templates alle Lehrpersonen auf die das Template angewendet werden soll in der LP-Klasse im gewünschten Semester auswählen.

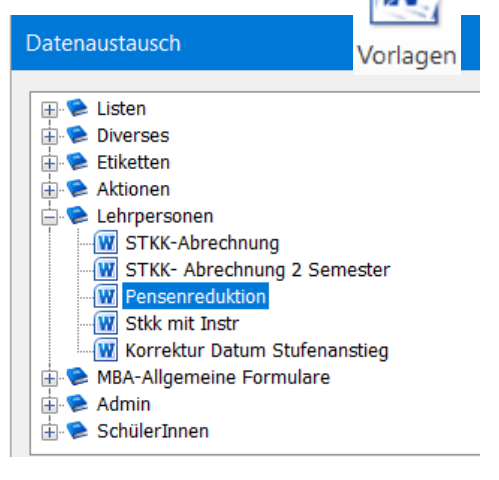

| Speichern unter:          | Pflicht | Lekti | Gewicht   | Geleist | <ul> <li>Ange</li> </ul> | Pensum redu |
|---------------------------|---------|-------|-----------|---------|--------------------------|-------------|
| Entlastung, SV            | 23.00   | 0.13  | 1.0000000 | 20.00   | 0.13                     |             |
| Peersupport, SV           | 23.00   | 0.25  | 1.0000000 | 20.00   | 0.25                     |             |
| Mathematik, GF DjTj (2d ) | 23.00   | 4.00  | 1.0000000 | 20.00   | 4.00                     |             |
| Physik, GF DjTj (3g )     | 23.00   | 4.00  | 1.0000000 | 20.00   | 4.00                     |             |
| Mathematik, GF DjTj (4d ) | 23.00   | 4.00  | 1.0000000 | 20.00   | 4.00                     |             |
| Entlastung, SV            | 23.00   | 4.00  | 1.0000000 | 20.00   | 4.00                     |             |

#### Kantonsschule-Stadelhofen¶

| Korrektur·Altersentlastung·für<br>¶                                                                                                    | •die•Per      | iode:·Herbstsemester·2025/26¶                                                                                                    |
|----------------------------------------------------------------------------------------------------|---------------|----------------------------------------------------------------------------------------------------|
|                                                                                                    |               | - * The apple and a the second second sec |
| Ausbezahlte-Stunden:-21.00                                                                                                    | $\rightarrow$ | Basisstundenzahl: 21.00¶                                                                                                    |
| 1                                                                                                    |               |                                                                                                    |
| Kurs:-Mathematik -GF-DiTi-(2d-                                                                                                    | )-hat-ad      | course_id-671474-und-Std verofl =-23.00¶                                                                                                    |
| A state in a state in a state in | Ref           | ahl-undate-ad_course-set-float4=21 -check19=-1-where-ac_id=671474¶                                                                                                    |
| Kurst Dhusik CC DiTi (2-) hat a                                                                                                    | d anum        | a id 676159 und 64 und - 22 005                                                                                                    |
| Kurs: Physik, Gr. DIII (38-1-nat-a                                                                                                    | a cours       | e_10.010108.000.3tg.verpti.=.53.001                                                                                                    |
| $\rightarrow$                                                                                                    | Befe          | ehl:·update·ad_course·set·float4=21, check19=-1-where-ac_id=676158¶                                                                                                    |
| Kurs: Mathematik, GF. DiTi (4d.                                                                                                    | ) hat ad      | course_id-677368-und-Std.verpfl.=-23.00¶                                                                                                    |
| →                                                                                                    | Befe          | ehl:-update-ad_course-set-float4=21check19=-1-where-ac_id=677368¶                                                                                                    |

#### Die Prozedur berücksichtigt nur Unterrichtskurse keine Sonderveranstaltungen.

| Speichern unter:            | Pflicht | Lekti | Gewicht   | Geleist | <ul> <li>Ange</li> </ul> | Pensum redu |
|-----------------------------|---------|-------|-----------|---------|--------------------------|-------------|
| 🔄 Entlastung, SV            | 23.00   | 0.13  | 1.0000000 | 20.00   | 0.13                     |             |
| Peersupport, SV             | 23.00   | 0.25  | 1.0000000 | 20.00   | 0.25                     |             |
| Mathematik, GF DjTj (2d )   | 21.00   | 4.00  | 1.0000000 | 20.00   | 4.00                     | Ja          |
| < Physik, GF DjTj (3g )     | 21.00   | 4.00  | 1.0000000 | 20.00   | 4.00                     | Ja          |
| 💜 Mathematik, GF DjTj (4d ) | 21.00   | 4.00  | 1.0000000 | 20.00   | 4.00                     | Ja          |
| Entlastung, SV              | 23.00   | 4.00  | 1.0000000 | 20.00   | 4.00                     |             |

Die Prozedur setzt den Haken auf den Kurs «Pensum reduziert» und setzt die Pflichtlektionen um 2 herunter.

Achtung die Prozedur darf man nicht 2 mal laufen lassen, falls z.b. ein Kurs hinzugekommen ist, sonst reduzieren sich die Pflichtlektionen nochmals um 2 Lektionen, z.B. auf 19. Nach dem Laufen lassen des Templates, werden als Pensenreduktionen manuell aufgeführt.

| Adresstyp:                  | Lehrkraft <=> Kurs    |
|-----------------------------|-----------------------|
| Tätigkeit:                  | Unterricht intern     |
| Leistungskategorie:         | Unterricht ~          |
| Lektionen nominal:          | 4.00 (laut Lehrplan)  |
| Anger. Wochenlektionen:     | 4.00 (definitiv)      |
| Gewichtung:                 | 1.000000              |
| Bemerkung:                  |                       |
| Änderung Stundenkontokorr   | ent: 12.03.2025       |
| Geleistete Wochen:          | 20.00                 |
| Pflichtlektionen/Woche:     | 21.00 (laut Lehrplan) |
| Anteil Zeitperiode:         | 19.05                 |
| (%-Anteil Beschäftigungsgra | ld)                   |

# 5.5. Altersentlastung manuell auf Kursen erfassen

| Bei einem einzelnen Kurs              | geht man üb                   | er die Ver-           | 🗪 Beziehungsans                                                                                                    | icht                      | X                               |
|---------------------------------------|-------------------------------|-----------------------|----------------------------------------------------------------------------------------------------|---------------------------|---------------------------------|
| bindung und passt die bei             | den Felder m                  | anuell an.            | Image: A transmission of the second second seco |                           |                                 |
|                                       | 🌌 Deutsch, GF DjTj (4b        | ) Cassani.Sabi        | 23.00                                                                                                    | 4.00                      | 🥸 Kurs                          |
|                                       |                               | Verbindungsdetail     | s Strg+Un                                                                                                    | stig+O                    |                                 |
|                                       |                               |                       |                                                                                                    |                           |                                 |
|                                       |                               |                       | Allgemein Organisa                                                                                                    | torisch                   |                                 |
|                                       |                               |                       | Adresstyp:                                                                                                    | Lehrkraft <=> Kurs 🔍      |                                 |
|                                       |                               |                       | Tätigkeit:                                                                                                    | Unterricht intern 🗸       | Pensum reduziert                |
|                                       |                               |                       | Leistungskategorie                                                                                                    | Unterricht ~              |                                 |
|                                       |                               |                       | Lektionen nominal                                                                                                    | : 1.00 (laut Lehrplan)    |                                 |
|                                       |                               |                       | Anger. Wochenlek                                                                                                    | tionen: 1.00 (definitiv)  |                                 |
|                                       |                               |                       | Gewichtung:                                                                                                    | 1.0000000                 |                                 |
|                                       |                               |                       | Bemerkung:                                                                                                    |                           |                                 |
|                                       |                               |                       |                                                                                                    |                           |                                 |
|                                       |                               |                       | Änderuna Stunde                                                                                                    | nkontokorrent: 10.09.2022 |                                 |
| Bei mehreren Kursen emp               | ofiehlt sich Ma               | assenaktu-            | Geleistete Woche                                                                                                    | n: 20.00                  |                                 |
| alisierung (dies geht aber            | nur pro LP.)                  |                       | Pflichtlektionen/W                                                                                                    | /oche: 21.00              | laut Lebrolan                   |
| 3 ( 3                                 | 1 /                           |                       | Anteil Zeitperiode                                                                                                    | : 4.76                    |                                 |
|                                       |                               |                       | (%-Anteil Beschät                                                                                                    | ftigungsgrad)             |                                 |
|                                       |                               |                       |                                                                                                    |                           |                                 |
| à Adressen                            | 🖘 Cacc                        | ia Ineichen,Sab       | orina (Lehrkr                                                                                                    | aft) / Lehrkraft <=:      | >                               |
| ✓ ♥ Selektion                         | ^ Speichern                   | unter:                | Lehrer:                                                                                                    | Pensum redu Pflicht       |                                 |
| · · ·                                 | 🖉 Italienis                   | sch, PRO (4c )        |                                                                                                    | 23.00                     |                                 |
| - Rear Augusta (university)           | <ul> <li>Italienis</li> </ul> | sch, FF (3f /4b /4f ) |                                                                                                    | 23.00                     |                                 |
| - 🛔 Beorgeriner Gaple, Hopel Carrier  | Talienis                      | sch, SP DjTj (2c )    |                                                                                                    | 23.00                     | -                               |
| · · · · · · · · · · · · · · · · · · · | Talienis                      | sch, SP DiTi (4c )    |                                                                                                    | 23.00                     |                                 |
| - A Server Prant (Latertread)         | ar Italienis                  | sch, Sl 🚗 🗛           |                                                                                                    | 6000                      |                                 |
| · · ·                                 | 4 Italienis                   | sch, G                |                                                                                                    | Strg+O                    |                                 |
| · · · · · · · · · · · · · · · · · · · |                               | Verbindui             | ngsdetails                                                                                                    | Strg+Umschalt+O           |                                 |
| > 🥸 Lehrer <=> STKK                   |                               | 😂 Aktualisie          | ren                                                                                                    | F5                        |                                 |
| Lehrkraft <=> Klasse                  |                               | Baum syn              | ichronisieren                                                                                                    | Strg+F5                   |                                 |
| > 🐸 Dossiers                          |                               | D Objektfel           | dar konjaran                                                                                                    |                           |                                 |
| > 2 Rechnungen                        |                               | S Macconal            | etuslisionuss                                                                                                    | InformationManager        | ×                               |
|                                       |                               | i wasseria            | ctualisierung                                                                                                    |                           |                                 |
|                                       |                               | 1 Normen              |                                                                                                    | Massenaktual              | isierung abgeschlossen          |
| थ Caccia Ineichen,Sabrii              | na (Lehrkraf                  | t) / Lehrkraf         | it <=>                                                                                                    | 7 Datensätze              | wurden erfolgreich aktualisiert |
| Speichern unter:                      | Lehrer:                       | Pensum redu           | Pflicht. I                                                                                                    |                           |                                 |
| 🤷 Italienisch, PRO (4c )              |                               | Ja                    | 21.00                                                                                                    |                           | OK                              |
| Ttalienisch, FF (3f /4b /4f )         | Land Server                   | Ja                    | 21.00                                                                                                    |                           | UK                              |
| Italienisch, SP DjTj (2c )            |                               | Ja                    | 21.00                                                                                                    |                           |                                 |
| 💜 Italienisch, GF DjTj (4c )          |                               | Ja                    | 21.00                                                                                                    |                           |                                 |
| Ttalienisch, SP DjTj (4c )            |                               | Ja                    | 21.00                                                                                                    |                           |                                 |
| 🖤 Italienisch, SP DjTj (3c )          |                               | Ja                    | 21.00                                                                                                    |                           |                                 |
| 💜 Italienisch, GF DjTj (1c )          |                               | Ja                    | 21.00 4                                                                                                    |                           |                                 |

# 5.6. Altersentlastung IU-LP

Da die Kurszuteilung der IU-Lehrpersonen in der Regel später bekannt ist als bei den anderen LP, kann man diese auch in einem späteren Durchgang erfassen. Dazu hilft die MBA-Anstellung, welche IU-LP ersichtlich macht  $\rightarrow$ siehe 5.1

Alle Anstellungen mir M/I kennzeichnet IU-LP.

### 5.7. Altersentlastung bei Sonderveranstaltungen

Bei Sonderveranstaltungen werden die Altersentlastungen jeweils manuell gesetzt (siehe 5.5)

Dies kann man oft gerade beim Buchen eintragen.

Weiter können einzelne Sonderveranstaltungen auch vom Vorsemester kopiert werden. Dabei wird die Pensenreduktion mit kopiert; der Haken allerdings nicht.

#### Kurse kopieren:

Die gewünschten Sonderveranstaltungen aus dem Vorsemester markieren und in der Miniinfo KurseKopieren aufrufen.

| 📮 \cdots 🗣 Admin                                  |         | st_id | txtinfo                              | Success | insert_date         |
|---------------------------------------------------|---------|-------|--------------------------------------|---------|---------------------|
| Editieren der Tabelle subject_sort_order (EXPERII | <b></b> | 1     | Kurskopieren aus Minilnfo gestartet! | 1       | 15.04.2025 11:15:54 |
| Erstzuweisung                                     |         | 2     | Kurs erzeugt: Stundenplan, SV        |         | 15.04.2025 11:15:54 |
|                                                   |         | 3     | gebucht ad_id=4002650                |         | 15.04.2025 11:15:54 |
|                                                   |         | 4     | gebucht ad_id=4010433                |         | 15.04.2025 11:15:54 |
|                                                   |         | 5     | gebucht ad_id=4010433                |         | 15.04.2025 11:15:54 |
| T KurseLoeschen                                   |         | 6     | Kurskopieren aus Minilnfo beendet!   |         | 15.04.2025 11:15:54 |
| - I ogins erzeugen                                |         |       |                                      |         |                     |

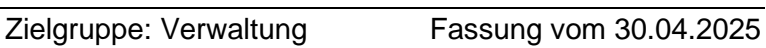

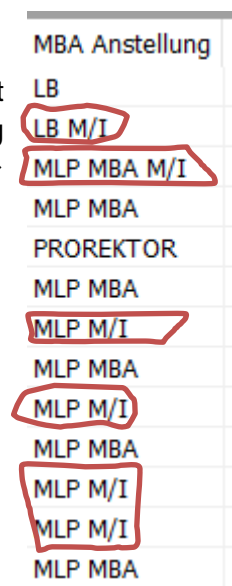

# 6. Urlaube und Auszahlung Stkk

Urlaube sind, in welcher Form auch immer, mit dem/der zuständigen Schulleiter/in und der/dem Adjunkt/in zu besprechen. Die meisten Urlaube werden vom Amt verfügt, ausser Urlauben zulasten des Stkks.

# 6.1. DAG – Dienstaltersgeschenk

# 6.1.1. DAG Übersicht

Das Dienstalter berechnet sich aus einem fiktiven Eintrittsdatum, welches zu Beginn einer Festanstellung festgelegt wird. Das Dienstalter wird mit dem Monatsfile (siehe 9.3) jeweils im IM aktualisiert.

Beim Dienstaltersgeschenk gibt es eine Verfügung bei der eine genaue Einzellektionenzahl (auf 2 Stellen gerundet) angegeben wird. Diese Lektionen basieren auf einem Schnitt der letzten 5 Jahre.

Die LP hat folgende Möglichkeiten das DAG zu beziehen:

- Als Urlaub
- Mit möglicher Auszahlung eines Restbetrags falls nicht das ganze DAG als Urlaub bezogen wird
- Auszahlung des ganzen DAG

| Dienstalter | vom Jahr | ca. Wochen<br>Urlaub |
|-------------|----------|----------------------|
| 10 Jahre    | 1/18     | 3                    |
| 15 Jahre    | 1/18     | 3                    |
| 20 Jahre    | 1/18     | 3                    |
| 25 Jahre    | 1/12     | 4.5                  |
| 30 Jahre    | 1/18     | 3                    |
| 35 Jahre    | 1/18     | 3                    |
| 40 Jahre    | 1/9      | 6                    |

Es gibt folgende DAG

Das DAG wird einerseits im Stkk verwaltet aber auch

im DAG-Dossier

Die LP sehen Stkk und DAG im Intranet.

Das Jahr hat im Schnitt 52.18 Wochen. 52.18/18 = 2.90 Wochen, also ungefähr 3 Wochen.

Die in der Regel kleine Differenz zwischen verfügtem DAG und tatsächlich als Urlaub bezogenem DAG wird im Stkk abgefangen.

| DAG-Datum:       | 02.09.2023 ~      | gemäss Verfügung  |
|------------------|-------------------|-------------------|
| DAG-Typ:         | 20 Jahre          | $\sim$            |
| Initialguthaben: | 59.79             | 2.9895            |
|                  | (Lektionen)       | (Semesterstunden) |
|                  |                   |                   |
| Bezugsform:      | Urlaub            | $\sim$            |
| Saldo:           | 0.0000            | 0.0000            |
|                  | (Lektionen)       | (Semesterstunden) |
|                  |                   |                   |
| Bemerkungen      |                   |                   |
| DAG für mbA / 1  | .9.2023           |                   |
| wird DAG als Url | aub beziehen      |                   |
| DAG Bezug: 15.0  | 04 19.04.24 und 0 | 6.05 17.05.24     |

Im Modul Dossier geht man oben links auf neu und klickt auf Dossier.

Dann kann ein neues leeres DAG-Dossier angelegt werden.

| ol n a -         |             |                        |         |            |  |
|------------------|-------------|------------------------|---------|------------|--|
| ual i ua uz v    | 1 V 8 1     | • • • •  )  1/1    DAG | ~       |            |  |
| 115              |             |                        |         |            |  |
|                  |             |                        |         |            |  |
| DAG-Datum:       | ~           | gemäss Verfügung       | тур:    | DAG $\sim$ |  |
| DAG-Typ:         |             | ~                      | Person: |            |  |
| Initialguthaben: |             |                        |         |            |  |
|                  | (Lektionen) | (Semesterstunden)      |         |            |  |
|                  |             |                        |         |            |  |
| Bezugsform:      |             | ~                      |         |            |  |
| Saldo:           |             |                        |         |            |  |
|                  | (Lektionen) | (Semesterstunden)      |         |            |  |
|                  |             |                        |         |            |  |
| Bemerkungen      |             |                        |         |            |  |
|                  |             |                        |         |            |  |
|                  |             |                        |         |            |  |
|                  |             |                        |         |            |  |
|                  |             |                        |         |            |  |
|                  |             |                        |         |            |  |

| Neues Objekt aufnehmen                                                                                                    | Modulspezifisch | Datei Start /<br>Öffnen<br>Beziehur<br>Neu<br>Löschen<br>Ådresse<br>Klasse |
|----------------------------------------------------------------------------------------------------|-----------------|----------------------------------------------------------------------------|
| <ul> <li>Allgemein</li> <li>Allgemein</li> <li>DAG</li> <li>DAG</li> <li>Dokumente</li> <li>Dokumente</li> <li>Dokumente</li> <li>Dossiers</li> </ul> | (               | Kurs<br>Dossier<br>Rechnung                                                |
|                                                                                                    |                 |                                                                            |
| (                                                                                                    | ок              | Abbrechen                                                                  |

Das leere Dossier kann man zunächst schliessen, um die gewünschte LP darauf zu buchen: Die LP in die Zwischenablage legen und auf das leere Dossier ziehen.

| 🛎 Dossie                                                                                                    | ers                                                          |            |                                         |       |                       |
|----------------------------------------------------------------------------------------------------|--------------------------------------------------------------|------------|-----------------------------------------|-------|-----------------------|
| ✓ ♥ DAG-E > ♥ DAG-E > | G-<br>G-<br>G-1                                              | -          | ~                                       |       |                       |
| 🖬 Ablage                                                                                                    | 9                                                            |            |                                         |       |                       |
| Modul                                                                                                    | <ul> <li>Speichern unter</li> <li>Speichern unter</li> </ul> |            | Buchen                                  |       |                       |
| OK                                                                                                    |                                                              |            | Ablage<br>Objekte, welche zugeordnet we | erden | Beziehung zwischen de |
|                                                                                                    |                                                              |            | Speichern un Status<br>Christian,U 🗸 OK |       | Keine Angaben.        |
| 😇 DAG-                                                                                                    | 02.09.2023 0                                                 | . 20 Jahre | Urlaub                                  | 0.00  | DAG für mbA           |
| DAG-                                                                                                    | 02.09.2018 0                                                 | . 15 Jahre | Urlaub                                  | 0.00  | Bezug 11.11           |
| DAG-                                                                                                    | 1048                                                         |            |                                         |       |                       |
| DAG                                                                                                    | 15.01.2022 0                                                 | . 25 Janre | Dar                                     | 0.00  | DAG für M/1,          |
| 🗑 DAG-                                                                                                    | 23.07.2023 0                                                 | . 20 Jahre |                                         | 1.45  | DAG für MLP           |

Das Dossier ist nun mit der LP verbunden und kann mit Doppelklick ausgefüllt werden.

20

| al b B -         | XIA             | - A - 1/1          | DAG  |           |                              |  |
|------------------|-----------------|--------------------|------|-----------|------------------------------|--|
| ils              |                 |                    | Tone |           |                              |  |
| DAG-Datum:       | 02.09.2023      | , gemäss Verfügung |      | Тур:      | DAG 🗸                        |  |
| DAG-Typ:         | 20 Jahre        | ~                  |      | Person:   |                              |  |
| Initialguthaben: | 59.79           | 2.9895             |      |           |                              |  |
|                  | (Lektionen)     | (Semesou odor      |      |           |                              |  |
|                  |                 |                    |      | Zunächst  | wird bei Initialguthaben und |  |
| Bezugsform:      | Urlaub          | ~                  |      | Saldo der | gleiche Wert eingetragen     |  |
| Saldo:           | 59.79           | 2.9895             |      |           |                              |  |
|                  | (Lektionen)     | (Semesterstunden   | )    |           |                              |  |
| Bemerkungen      |                 |                    |      |           |                              |  |
| DAG für mbA / 1  | .9.2023         |                    |      |           |                              |  |
| wird DAG als Url | aub beziehen    |                    |      |           |                              |  |
| DAG Bezug: 15.0  | )4 19.04.24 und | 1 06.05 17.05.24   |      |           |                              |  |
|                  |                 |                    |      |           |                              |  |
|                  |                 |                    |      |           |                              |  |
| tiligelegt       |                 |                    |      |           |                              |  |

Mit der LP wird abgemacht, wie und wann das DAG bezogen wird.

# 6.1.3. DAG als Urlaub

Beispiel eine LP bezieht das 20jährige DAG als 3-wöchigen Urlaub. Initialguthaben gemäss Verfügung 59.79 Einzellektionen.

In dem Semester, in dem der DAG-Urlaub genommen wird, wird das DAG-als Gutschrift im Stkk gutgeschrieben.

| Allgemein            | Organisatorisch                 |                                                                         |
|----------------------|---------------------------------|-------------------------------------------------------------------------|
| Adressty             | ир:<br>                         | Lehrkraft <=> Kurs                                                      |
| Leistung             | <br>skategorie:                 | Unterricht                                                              |
| Lektione             | n nominal:                      | 59.79 (laut Lehrplar<br>ben in Einzellektionen ein-<br>getragen werden  |
| Anger. V             | Vochenlektionen:                | 2.99 (definitiv)                                                        |
| Gewicht              | ung:                            | 1.0000000                                                               |
| Bemerku              | ing:                            | DAG Bezug 15.04 19.04. / 06.05 17.05.24 (2.99 SL)                       |
| Änderun<br>Geleistet | g Stundenkontokori<br>e Wochen: | rent: 01.02.2024 Möchte man das DAG als<br>1.00 Einzellektionen buchen, |
| Pflichtle            | tionen/Woche:                   | 21.00 wird hier 1 Woche einge-<br>stellt.                               |
| Anteil Ze            | eitperiode:                     | 14.24                                                                   |
| (%-Ante              | il Beschäftigungsgra            | ad)                                                                     |
|                      |                                 |                                                                         |

|                           |       |       |           |       |      | Differenz |
|---------------------------|-------|-------|-----------|-------|------|-----------|
| Physik, GF DjTj (3b )     | 21.00 | 3.00  | 1.0000000 | 17.00 | 2.55 | -0.45     |
| 🔄 Physik, GF DjTj (2g )   | 21.00 | 3.00  | 1.0000000 | 17.00 | 2.55 | -0.45     |
| Physik, GF DjTj (3h)      | 21.00 | 3.00  | 1.0000000 | 17.00 | 2.55 | -0.45     |
| Mathematik, GF DjTj (4d ) | 21.00 | 3.00  | 1.0000000 | 17.00 | 2.55 | -0.45     |
| OAG, SV                   | 21.00 | 59.79 | 1.0000000 | 1.00  | 2.99 |           |
| Mathematik, GF DjTj (2d ) | 21.00 | 4.00  | 1.0000000 | 17.00 | 3.40 | -0.6      |
| Mathematik, GF DjTj (1g)  | 21.00 | 4.00  | 1.0000000 | 17.00 | 3.40 | -0.6      |
|                           |       |       |           |       |      |           |

### Auf der anderen Seite wird bei den Kursen 20 - 3 = 17 Wochen eingetragen

Im Beispiel hätte die LP 3 + 3 + 3 + 3 + 4 + 4 = 20 SL gearbeitet. Nun wurden aber nur 2.55 + 2.55 + 2.55 + 2.55 + 3.4 + 3.40 = 17.0 SL gutgeschrieben, also 3 SL weniger, was recht genau dem DAG entspricht.

In der Regel gibt es immer eine kleine Differenz zwischen genau gut geschriebenen DAG und dem durch die Reduktion der Wochen tatsächlich abgezogenen Lektionen. Dies ist normal und wird durch das Stkk aufgefangen; es braucht nichts weiter gemacht werden.

# Abzug bei Entlastungen?

Bei den Entlastungen werden je nach Situation auch 17 Wochen eingetragen oder aber auch nicht. Dies hängt davon ab, ob die Arbeit, für die die Entlastung gewährt wird, betroffen ist oder nicht. Ein Indikator ist, ob es eine Vertretung gibt oder nicht.

Damit es keine Missverständnisse gibt, sollte dies mit der LP besprochen werden.

Beispiele:

- Der Stundenplaner nimmt am Anfang des Semesters 3 Wochen DAG-Urlaub macht dann aber später im Semester den Stundenplan → es bleiben 20 Wochen
- Während des Urlaubs gibt es eine Vertretung Fachvorstand → es werden die Wochen reduziert
- Es gibt eine Gutschrift f
  ür die Arbeit an einer Projektwoche, die ausserhalb des Urlaubs ist. → es bleiben 20 Wochen
- Der Konventsvorstand tagt während des Urlaubs → Gutschrift für die Mitarbeit im Konventsvorstand wird reduziert.
- Ander KST gibt es 2 Blockwochen pro Semester. Liegt eine Blockwoche im Urlaub, aber die andere nicht, wird das BWSoll halbiert → 10 Wochen werden eingetragen. (Mehr Kapitel 10)

**D**.00

#### 6.1.4. Auszahlung des DAGs

Abbildung der Auszahlung im DAG-Dossier:

Im Stkk muss nichts gebucht werden. Die Auszahlung wird durch das Personalamt ausgelöst und ist für die LP auf der Lohnabrechnung des entsprechenden Monats sichtbar.

Da s von der LP unterschiebene Formular wird ans Amt geschickt und dieses veranlasst dann die Auszahlung mit dem nächsten Monatslohn.

| DAG-Datum:                        | 02.09.2021 ~          | gemäss Verfügung  |
|-----------------------------------|-----------------------|-------------------|
| DAG-Typ:                          | 30 Jahre              | ~                 |
| Initialguthaben:                  | 7.40                  | 0.3700            |
|                                   | (Lektionen)           | (Semesterstunden) |
|                                   |                       |                   |
| Bezugsform:                       | bar                   | ~                 |
| Saldo:                            | 0.0000                | 0.0000            |
|                                   | (Lektionen)           | (Semesterstunden) |
|                                   |                       |                   |
| Bemerkungen                       |                       |                   |
| DAG für mbA M/<br>DAG-Datum 1.9.3 | I<br>2021             |                   |
| Auszahlung in ba                  | ar per Ende April 202 | 3                 |

#### 6.1.5. Gemischter Bezug des DAGs

Beispiel für einen gemischten Bezug im DAG-Dossier.

Der Teilurlaub wird dann so wie in 6.1.3 beschrieben bearbeitet.

| DAG-Datum:                           | 02.03.2025 🗸                                  | gemäss Verfügung                                               | Тур:               | DAG              | $\sim$ |
|--------------------------------------|-----------------------------------------------|----------------------------------------------------------------|--------------------|------------------|--------|
| DAG-Typ:                             | 20 Jahre                                      | ~                                                              | Person:            | Bachmann, Thomas |        |
| Initialguthaben:                     | 93.47                                         | 4.67                                                           |                    |                  |        |
|                                      | (Lektionen)                                   | (Semesterstunden)                                              |                    |                  |        |
|                                      |                                               |                                                                |                    |                  |        |
| Bezugsform:                          | gemischt                                      | ~                                                              |                    |                  |        |
| Saldo:                               | 22.00                                         | 1.10                                                           |                    |                  |        |
|                                      | (Lektionen)                                   | (Semesterstunden)                                              |                    |                  |        |
|                                      |                                               |                                                                |                    |                  |        |
| Bemerkungen                          |                                               |                                                                |                    |                  |        |
| DAG für mbA / 1                      | .3.2025                                       |                                                                |                    |                  |        |
| Teilbezug als Ur<br>22 Lektionen noo | laub (Termin noch n<br>ch Restsaldo. Will als | icht bekannt) / Restbetrag CHF 5825.80 a<br>s Urlaub beziehen. | usbezahlt per Ende | März 2025.       |        |
|                                      |                                               |                                                                |                    |                  |        |
|                                      |                                               |                                                                |                    |                  |        |
|                                      |                                               |                                                                |                    |                  |        |

#### 6.1.6. DAG im Intranet

Die Lehrpersonen sehen jeweils den Stand ihres laufenden DAGs im Intranet.

| DAG_Datum  | <u>Initialguthaben</u> | <u>Saldo</u> | DAG_Typ  | <u>Bezugsform</u> |
|------------|------------------------|--------------|----------|-------------------|
| 02.03.2025 | 4.67                   | 1.1          | 20 Jahre | gemischt          |

Ansicht der Lehrperson bei einem gemischten Bezug. Siehe auch Screenshot 6.1.5.

#### 6.1.7. Abschluss des DAGs im Dossier

Ein DAG muss nach 2 Jahren bezogen sein. In Ausnahmefällen kann Verlängerung gewährt werden.

Da die Lehrpersonen jeweils ihr laufendes DAG im Intranet sehen (siehe 6.1.6), ist es wichtig, dass wenn das DAG bezogen wurde, der Saldo auf 0 gesetzt wird.

| ls               |                    |                   |         |                   |   |
|------------------|--------------------|-------------------|---------|-------------------|---|
| DAG-Datum:       | 02.09.2023         | gemäss Verfügung  | тур:    | DAG               |   |
| DAG-Typ:         | 20 Jahre           | Ŷ                 | Person: | Christian, Uwe    |   |
| Initialguthaben: | 59.79              | 2.99              |         |                   |   |
|                  | (Lektionen)        | (Semesterstunden) |         |                   |   |
|                  |                    |                   |         |                   |   |
| Bezugsform:      | Urlaub             | ~                 |         |                   |   |
| Saldo:           | 0.00               | 0.00              | DAG     | ist abgeschlossen |   |
|                  | (Lektionen)        | (Semesterstunden) |         | ·                 | J |
| Bemerkungen      |                    |                   |         |                   |   |
| DAG für mbA / 1  | .9.2023            |                   |         |                   |   |
| wird DAG als Ur  | aub beziehen       |                   |         |                   |   |
| DAG Bezug: 15.0  | )4 19.04.24 und (  | 06.05 17.05.24    |         |                   |   |
| TT HADDIE ADI DI | a a arounen nach u | en risiningaenen) |         |                   |   |
|                  |                    |                   |         |                   |   |

#### 6.1.8. DAG bei Doppelanstellung

Bei Doppelanstellungen z.B. bei Musik und Instrument empfiehlt es sich pro Anstellung ein DAG-Dossier zu führen. LP mit Doppelanstellung haben auch 2 Intranetzugänge, so dass sie jeweils ihr DAG anschauen können.

```
(Lehrkraft-IU)
(Lehrkraft-MU)
```

# 6.2. Weiterbildungsurlaub mit Verfügung

Der Weiterbildungsurlaub (Sabbatical) beträgt 10 Wochen und ist zwischen dem 12 und 20 Jahr nach Festanstellung oder ab dem neuen Semester nach Erwerb des Lehrdiploms, aber vor dem 58. Geburtstag zu beginnen. Anders als beim DAG gilt hier der Zeitpunkt der Festanstellung als mbA oder obA.

**Die Lehrperson muss selbst aktiv werden, um diesen Urlaub zu beantragen.** Dies geschieht mit einem Konzept für die Weiterbildung. Anschliessend wird der Weiterbildungsurlaub vom Amt verfügt.

Bei der Abbildung des 10-wöchigen Weiterbildungsurlaubs ist der auf der Verfügung abgebildete **Beschäftigungsgrad** entscheidend. (Durchschnitt der letzten 5 Jahre)

| Adresstyp:                 | Lehrkraft <=> Kurs V                                                                   |
|----------------------------|----------------------------------------------------------------------------------------|
| Tätigkeit:                 | Unterricht intern                                                                      |
| Leistungskategorie:        | Unterricht ~                                                                           |
| Lektionen nominal:         | 23.00 (laut Lehrplan) Eintrag der Basisstunden, inkl. Altersentlastung, wenn vorhanden |
| Anger. Wochenlektionen:    | 9.23 (definitiv) Eintrag des Beschäftigungsgrads gemäss Verfügung                      |
| Gewichtung:                | 0.8026000                                                                              |
| Bemerkung:                 | Weiterbildungsurlaub 07.04 29.06.2025 (BG 80.26%)                                      |
| Änderung Stundenkontokor   | rent: 01.04.2025 V Immer 10 Wochen                                                     |
| Geleistete Wochen:         | 10.00                                                                                  |
| Pflichtlektionen/Woche:    | 23.00 (laut Lehrplan)                                                                  |
| Anteil Zeitperiode:        | 40.13 Bei Altersentlastung reduzieren                                                  |
| (%-Anteil Beschäftigungsgr | ad)                                                                                    |
|                            |                                                                                        |

### **Gutschrift Stkk**

| Dor Abzug wird boi | Physik, GF DjTj (2a)  | 23.00 | 3.00  | 1.0000000 | 10.00 | 1.50 |   |
|--------------------|-----------------------|-------|-------|-----------|-------|------|---|
|                    | Physik, GF DjTj (2d ) | 23.00 | 3.00  | 1.0000000 | 10.00 | 1.50 |   |
| den Kursen durch   | Physik, GF DjTj (2e ) | 23.00 | 3.00  | 1.0000000 | 10.00 | 1.50 |   |
| Reduktion der Wo-  | Physik, GF DjTj (3a)  | 23.00 | 3.00  | 1.0000000 | 10.00 | 1.50 |   |
| chen auf 10 Wo-    | Physik, GF DjTj (3d ) | 23.00 | 3.00  | 1.0000000 | 10.00 | 1.50 |   |
| chen abgebildet.   | Physik, GF DjTj (3f)  | 23.00 | 3.00  | 1.0000000 | 10.00 | 1.50 |   |
| -                  | Oiverses, SV          | 23.00 | 23.00 | 0.8026000 | 10.00 | 9.23 | Ĺ |
|                    |                       |       |       |           | -     |      |   |

Wie beim DAG-Urlaub (siehe 6.1.3) gibt es auch hier eine kleine Differenz zwischen Verfügtem und tatsächlich bezogenem Urlaub. Im Beispiel nimmt die LP 9 SL Urlaub. Verfügt wurden 9.23. Die Differenz wird durch das Stkk abgefangen.

**Der Weiterbildungsurlaub kann nicht ausgezahlt werden.** Es gibt daher auch kein Teilbezug. Nicht bezogener Weiterbildungsurlaub verfällt.

Bzgl. Entlastungen gilt Ähnliches wie beim DAG-Urlaub. → siehe 6.1.3

### 6.3. Mutterschaftsurlaub mit Verfügung

Der Mutterschaftsurlaub beträgt 16 Wochen, beginnend frühstens 2 Wochen vor Geburtstermin. Dieser Urlaub wird vom Amt verfügt und kann sich auch über 2 Semester erstrecken: Z.B. 6 Wochen im HS und 10 Wochen im FS.

Der Mutterschaftsurlaub kann mit einem Urlaub auf Kosten des Stkk und oder einem unbezahlten Urlaub kombiniert werden, um zum Beispiel ein ganzes Semester frei zu bekommen. Bei kombinierten Urlauben, siehe jeweils bei den entsprechenden Urlauben.

Eventuell gibt es auch eine Krankschreibung (siehe auch 6.7) mehr als 2 Wochen vor dem Geburtstermin bei schwierigen Schwangerschaften.

Die Auszahlung erfolgt ähnlich wie bei Weiterbildung und DAG. Auf den Kursen stehen weniger Wochen und der Urlaub wird per Verfügung gutgeschrieben. Hier wird allerdings nicht der Schnitt der letzten 5 Jahre genommen, sondern das Pensum zu Beginn des Mutterschaftsurlaubs. Also es wäre unklug vor der Geburt zu reduzieren.

Bei 16 Wochen ist es wahrscheinlich, dass nicht alle 16 Wochen ins gleiche Semester fallen.

Hier ein Beispiel, wo 2.5 Wochen im FS und die restlichen 13.5 Wochen im HS sind

| Gutschriften im FS        | ι                        | and im HS                  |                                                               |
|---------------------------|--------------------------|----------------------------|---------------------------------------------------------------|
|                           |                          | Anzahl de                  | r Lektionen gemäss Verfügung Mutterschaftsurlaub              |
| Lektionen nominal:        | 13.50 (laut Lehrplan     | Lektionen nominal:         | (laut Lehrplan)                                               |
| Anger. Wochenlektionen:   | 1.69 (definitiv)         | Anger. Wochenlektionen:    | 0.11 (definitiv)                                              |
| Gewichtung:               | 1.0000000                | Gewichtung:                | 1.0000000                                                     |
| Bemerkung:                | Mutterschaftsurlaub 13.( | Bemerkung:                 | Mutterschaftsurlaub 13.8-2.12 (13.5 W HS14/15 und 2.5 W FS 14 |
| Änderung Stundenkontokorr | rent: 28.11.2014 🗸       | Änderung Stundenkontokorre | nt: 28.11.2014 v                                              |
| Geleistete Wochen:        | 2.50                     | Geleistete Wochen:         | 13.50                                                         |
| Pflichtlektionen/Woche:   | 22.00                    | Pflichtlektionen/Woche:    | 22.00 (laut Lehrplan)                                         |

#### Reduktion über die Wochenzahl im FS: 20 - 2.5 = 17.5

| · · · · · · · · · · · · · · · · · · · |       |       |           |       | <b>N</b> |                                                           |
|---------------------------------------|-------|-------|-----------|-------|----------|-----------------------------------------------------------|
| Deutsch, PRO (4g )                    | 22.00 | 1.00  | 1.0000000 | 17.50 | 7.88     |                                                           |
| Oeutsch,GF Dj Tj (1f)                 | 22.00 | 5.00  | 1.000000  | 17.50 | 4.38     |                                                           |
| Oeutsch,GF Dj Tj (2e)                 | 22.00 | 4.00  | 1.0000000 | 17.50 | 3.50     |                                                           |
| Oeutsch,GF Dj Tj (4g)                 | 22.00 | 4.00  | 1.0000000 | 17.50 | 3.50     |                                                           |
| Oiverses, SV                          | 22.00 | 13.50 | 1.0000000 | 2.50  | 1,69     | Mutterschaftsurlaub 13.08.14-02.12.14 (2.5 Wo FS 14, Rest |

... und im HS: 20 – 13.5 = 6.5

| 讏 Deutsch, GF DjTj (2f ) | 22.00 | 4.00  | 1.0000000 | 6.50  | 1.30 | Vertr durch A. Stalder                                         |
|--------------------------|-------|-------|-----------|-------|------|----------------------------------------------------------------|
| 🗇 Deutsch, GF DjTj (3e ) | 22.00 | 3.00  | 1.0000000 | 6.50  | 0.97 | Vertr. durch S. Cassani                                        |
| ② Diverses, SV           | 22.00 | 13.50 | 1.0000000 | 13.50 | 9.11 | Mutterschaftsurlaub 13.8-2.12 (13.5 W HS14/15 und 2.5 W FS 14) |

Siehe auch Bemerkungen zu Entlastungen 6.1.3

# 6.4. Vaterschaftsurlaub mit Verfügung

Der Vaterschaftsurlaub beträgt 2 Wochen und ist innerhalb von 6 Monaten nach Geburt zu beziehen. Die Geburtsurkunde ist vorzulegen.

Die Auszahlung erfolgt ähnlich wie bei Weiterbildung und DAG. Auf den Kursen stehen weniger Wochen (also 20 - 2 = 18 Wochen) und der Urlaub wird per Verfügung gutgeschrieben. Auch hier zählt das Pensum bei der Geburt und nicht ein Schnitt der letzten 5 Jahre.

### Gutschrift

| Lektionen nominal:          | 12.00 (laut Lehrplan)                                                     |
|-----------------------------|---------------------------------------------------------------------------|
| Anger. Wochenlektionen:     | 1.20 (definitiv) Anzahl der Lektionen gemäss Verfügung Vaterschaftsurlaub |
| Gewichtung:                 | 1.000000                                                                  |
| Bemerkung:                  | Vaterschaftsurlaub 21.08.24 - 03.09.24                                    |
|                             |                                                                           |
| Änderung Stundenkontokorr   | rent: 29.10.2024 🗸                                                        |
| Geleistete Wochen:          | 2.00                                                                      |
| Pflichtlektionen/Woche:     | 23.00 (laut Lehrplan)                                                     |
| Anteil Zeitperiode:         | 5.22                                                                      |
| (%-Anteil Beschäftigungsgra | ad)                                                                       |

Die Reduktion erfolgt wie bei DAG-Urlaub und WB\_Urlaub bei den Fächern:

| Speichern unter:          | Pflicht     | Lekti     | Gewicht   | Geleist | <ul> <li>Ange</li> </ul> | In |
|---------------------------|-------------|-----------|-----------|---------|--------------------------|----|
| Mathematik, GF DjTj (4h ) | 23.00       | 4.00      | 1.0000000 | 18.00   | 3.60                     |    |
| Informatik, GF DjTj (1b ) | 23.00       | 4.00      | 1.0000000 | 18.00   | 3.60                     |    |
| Informatik, GF DjTj (1f)  | 23.00       | 4.00      | 1.0000000 | 18.00   | 3.60                     |    |
|                           |             |           | 2         | T       |                          |    |
| Reduktion der Woche       | en auf 20 – | 2 = 18 Wo | ochen     |         |                          |    |

Siehe auch Bemerkungen zu Entlastungen 6.1.3

# 6.5. Urlaub auf Kosten des Stkks ohne Verfügung

Bzgl. Stkk müssen gesamtschulisch und pro Person gewisse Regeln eingehalten werden:

Bei Vollpensum darf das Stkk für eine einzelne Lehrperson maximal 6 SL im Plus oder Minus sein, bei einem Teilpensum entsprechend weniger. Also darf bei 58% ausbezahlten Pensum, das Stkk maximal Plus oder Minus 0.58\*6 = 3.48 SL betragen.

Auch nachdem neu ab 2025 das zugesicherte Pensum = ausbezahlten Pensum ist, wird es bei mehr Lektionen als dem ausbezahlten Pensum, ab und zu eine Auszahlung oder einen Urlaub auf Kosten des Stkks geben.

Angenommen es werden 4 Wochen auf Kosten des Stkk bezogen. Dann stehen bei den Kursen 20 - 4 = 16 Wochen und am Ende vom Semester hat man mehr ausbezahlt bekommen als auf dem Stkk gutgeschrieben wurde, das Stkk sinkt.

Im Beispiel: Ohne 4 Wochen Urlaub hätte die LP 4 + 3 + 3 + 3 = 13 SL unterrichtet. Mit Urlaub sind es 3.2 + 2.4 + 2.4 + 2.4 = 10.4 SL  $\rightarrow$  Das Stkk sinkt um 13 – 10.4 = 2.6 SL

| Mathematik, GF DjTj (2d ) | 21.00 | 4.00 | 1.0000000 | 16.00 | 3.20 |
|---------------------------|-------|------|-----------|-------|------|
| Mathematik, GF DjTj (4d ) | 21.00 | 3.00 | 1.0000000 | 16.00 | 2.40 |
| 讏 Physik, GF DjTj (2g )   | 21.00 | 3.00 | 1.0000000 | 16.00 | 2.40 |
| Physik, GF DjTj (3b )     | 21.00 | 3.00 | 1.0000000 | 16.00 | 2.40 |

# 6.6. Auszahlung auf Kosten des Stkks ohne Verfügung

Bei der Sonderveranstaltung Auszahlung einmalig können Auszahlung zu Lasten des Stkk vorgenommen werden.

| Lektionen nominal:                             |                                          |
|------------------------------------------------|------------------------------------------|
| Anger. Wochenlektionen: 2.00 (minitiv)         | Lektionen nominal: 1.00 (laut Lehrplan)  |
| Gewichtung: 1.0000000                          | Anger. Wochenlektionen: 4.13 (definitiv) |
| Bemerkung: Auszahlung STKK                     | Gewichtung: 4.1250000                    |
| Änderung Stundenkontokorrent: 04.10.2024       | Bemerkung: Auszahlung STKK               |
| Geleistete Wochen: 20.00 Buchung über Lektio   | onen                                     |
| Pflichtlektionen/Woche: 21.00 (la nominal oder |                                          |
| Anteil Zeitperiode: 9.52                       |                                          |
| (%-Anteil Beschäftigungsgrad)                  | grössere Genauigkeit                     |
|                                                |                                          |

Sonderveranstaltungen

Speichern unter:

🖤 Auszahlung einmalig, SV

Bei der Saldierung wird der Restbetrag des Stkks ausbezahlt

| Adresstyp:              | Lehrkraft <=> Kurs   |             |
|-------------------------|----------------------|-------------|
| Tätigkeit:              | Unterricht intern    | n reduziert |
| Leistungskategorie:     | Unterricht ~         |             |
|                         |                      |             |
| Lektionen nominal:      | 1.00 (laut Lehrplan) |             |
| Anger. Wochenlektionen: | 0.88 (definitiv)     |             |
| Gewichtung:             | 0.8800000            |             |
| Bemerkung:              | Saldierung STKK      |             |

### 6.8. Unbezahlter Urlaub mit Verfügung

Beim unbezahlten Urlaub entspricht das ausbezahlte Pensum dem Unterrichtspensum mit Urlaub. Dies bedeutet, dass der Lohn über das Semester verteilt geringer ist, das Stkk aber ungefähr gleichbleibt. Im Fall von einem unbezahlten Urlaub über ein ganzes Semester gäbe es dann 6 Monate keinen Lohn.

Beispiel: 4 Wochen unbezahlten Urlaub bei 15 Semesterlektionen mit 23 Basisstunden.

Ohne unbezahlten Urlaub wäre das ausbezahlte Pensum 15/23 = 65.2%

Da aber nur 16 von 20 Wochen gearbeitet werden, reduziert sich das ausbezahlte Pensum auf 65.2%\*16/20 = 52.2%

Achtung: Bei längerem unbezahlten Urlaub muss beachtet werden, das gewisse Rechte und Versicherungen (z.B. Unfall), die mit einer Anstellung verbunden sind, tangiert sein können. Es ist ratsam, sich vorher darüber zu informieren. Die Lehrperson, welche unbezahlten Urlaub bezieht, unterschreibt, dass sie solche Punkte zur Kenntnis genommen hat.

#### 6.9. Arbeitsunterbruch bei Krankheit oder Unfall

Kann durch Krankheit oder einen Unfall nicht gearbeitet werden, bleiben grundsätzlich alle Buchungen unverändert bestehen, so dass beim Stkk und beim ausbezahlten Lohn alles bleibt.

Eine eventuelle Vertretung wird dann zusätzlich auf den Kurs gebucht.

Bei längerer Absenz durch Krankheit oder Unfall greifen neue Regeln und eine individuelle Betrachtung wird erforderlich.

Bei Arbeitsunfähigkeit länger als einer Woche ist ein Arztzeugnis notwendig.

Unfälle bitte zeitnah der Schulleitung und dem Sekretariat melden, damit die Unfallversicherung des Arbeitgebers, also des Kantons informiert wird. Die Versicherung deckt Arbeitsunfälle und Unfälle in der Freizeit ab.

# 7. Entlastungen = Sonderveranstaltungen

#### 7.1. Betreuung von Maturitätsarbeiten

Für die Betreuung von Maturitätsarbeiten gibt es pro Arbeit eine Entlastung von z.B. 0.33 SL (ist aber schulspezifisch). Dies kann das Gegenlesen von gleichviel Arbeiten mit umfassen oder dies wird separat abgerechnet.

Es gibt zwei Wege die Entlastungen gutzuschreiben; Entweder als Sonderveranstaltung oder man nutzt die Miniinfo zum Downloaden der betreuenden LP und der SuS sowie der Matartitel direkt aus dem Matar-Tool im Intranet auf vorbereitete Kurse im IM.

Hierbei ist jeweils zu beachten, wann man die Maturarbeiten den LP gutschreiben will. Da die Titel im FS vor der Matur gebraucht werden, ist es einfacher auch die Stkk erst im FS mit der Miniinfo in einem Zuge downzuloaden.

Die Hauptarbeit für die LP fällt allerdings schon im HS davor an.

| Lektionen nominal: 0.         | .33 (laut Lehrplan)                                                |
|-------------------------------|--------------------------------------------------------------------|
| Anger. Wochenlektionen:       | .99 (definitiv) Entlastung für 1 Arbeit (variiert bei den Schulen) |
| Gewichtung: 3                 | .0000000                                                           |
| Bemerkung:                    | Anzahl der betreuten Arbeiten                                      |
| Änderung Stundenkontokorren   | nt: 22.01.2025 ~                                                   |
| Geleistete Wochen:            | 20.00                                                              |
| Pflichtlektionen/Woche:       | 21.00 (laut Lehrplan)                                              |
| Anteil Zeitperiode:           | 4.71                                                               |
| (%-Anteil Beschäftigungsgrad) |                                                                    |

#### 7.1.1. Buchung der Maturitätsarbeiten als Sonderveranstaltung

#### 7.1.2. Buchung der Maturitätsarbeiten mit Miniinfo aus dem Intranet

Im IM gibt es 5 Prozeduren zum Downloaden von Daten aus dem Matartool. Bei den Prozeduren 01 -03 geht es auch um das Stkk. Was dann Automatisch auf vorbereitete Maturarbeitskurse heruntergeladen werden kann.

| <br>Maturitätsarbeiten       |
|------------------------------|
| 🗈 🗈 01 Download der Arbeiten |
| 🖻 02 Download der Buchungen  |
| 🖻 03 Import der Arbeiten     |
| 🔤 04 Download der MatarNoten |
| 🗈 05 Import der MatarNoten   |

Speichern unter: Maturi

LP (mit Stkk), SuS und Titel werden heruntergeladen und auf einen Kurs gebucht. Standardansicht: Maturitätearbeit

|   |                                 |                      | mataritation ben               |          |                     |        |
|---|---------------------------------|----------------------|--------------------------------|----------|---------------------|--------|
| v | Maturitätsarbeit, GF DnTn (4d ) | Fach/Ereig.:         | Maturitätsarbeit $\lor$        | Fachtyp: | Grundlagenfach DnTn | $\sim$ |
| > | 🔏 Lehrkraft <=> Kurs            | Titel der Maturitäts | sarbeit:                       |          |                     |        |
| > | 🧏 SchülerIn <=> Kurs            | Cryptojourney. A v   | website exploring cryptography |          |                     | ^      |
| > | 🗱 Klasse <=> Kurs               |                      |                                |          |                     | ~      |
|   |                                 | Schüler/In:          | Foudil Edwin                   |          |                     |        |
|   |                                 | Kostenstelle:        | Christian Uwe                  |          |                     |        |
|   |                                 |                      |                                |          |                     |        |

÷

# 7.2. Entlastungen

Die meisten Entlastungen sind pauschal. Beispiel:

IT-Administration Verwaltung → Admin/ Poweruser Stundenplaner Konventsvorstand Lehrpersonenvertretung Schulkommission LKM-Vertreterin **HSGYM Entlastung** 🖓 Sonderveranstaltungen Speichern unter: Arbeit in Kommissionen und Arbeitsgruppen 讏 Auszahlung einmalig Blockwochen extern, SV Jury Maturitätsarbeit Blockwochen Plus, SV Blockwochen Soll, SV Nach-Ex/Prüfungsaufsicht Diverses, SV Entlastung KST FDü, SV Peersupport IT Entlastung, SV Schulsport (falls nicht als Kurs) Entlastungen (weiterverrechnet), SV Gutschrift DAG, SV Klassenlehrerstunde, SV Klassenlehrerstunde, SV (4f ) Korrektur, SV Dafür gibt es verschiedene Kategorien bei den Sonderveran- Kustodien, SV
 SV
 Peersupport, SV staltungen:

7.3. Maturitätsprüfungen (eventuell schulspezifisch)

Für jede Maturitätsprüfung über 50 Prüfungen gibt es eine Entlastung von 0.01 SL.

Hat eine Lehrperson z.B. Mathematikmatur schriftlich und mündlich mit 23 SuS (= 46 Prüfungen) und noch 20 SuS mündlich Vormaturprüfungen in Physik, sind dies 66 Prüfungen. Minus 50 ergibt 16\*0.01 = 0.16 SL

# 7.4. Kustodien: Fach- und Sammlungsvorsteher/innen

Die Fachvorsteher/Innen bekommen in der Regel eine feste Entlastung. Die Sammlungsvorsteher/Innen bekommen je nach Grösse der Sammlung unterschiedliche Entlastungen.

# 7.5. Mentorat

Ein Mentorat von einer neuen Lehrperson wird in der Regel pauschal entlastet.

| 3 | 1 |  |  |
|---|---|--|--|
|   |   |  |  |

Stundenplan, SV
Urlaub, SV

# 8. Stkk im Intranet

# 8.1. Mein Stkk

Lehrpersonen können ihr Stundenkonto so jederzeit im Intranet einsehen, inklusive der Kurszuteilungen.

| Stundenkontokorrent                       |                    |           |              |          |               |  |                  |          |                                          |                        |                |   |  |
|-------------------------------------------|--------------------|-----------|--------------|----------|---------------|--|------------------|----------|------------------------------------------|------------------------|----------------|---|--|
|                                           |                    |           | - H          | erbstsem | ester 2024/25 |  |                  |          |                                          |                        | Drucken        |   |  |
|                                           |                    |           |              |          |               |  |                  |          |                                          |                        |                |   |  |
| Ihre Stundenkontokorrent-Übersicht für da | as gewählte Semest | er.       |              |          |               |  |                  |          | Status                                   |                        |                |   |  |
|                                           |                    | Lektionen | %            |          |               |  |                  |          | Kurszuteilung kontrolliert am 22.04.202/ |                        |                |   |  |
| angerechnete Lektionen/Beschäftigungsgrad | i .                |           | 70.890       |          |               |  |                  |          |                                          | Ausbezahltes Pensum ko | ntrolliert     |   |  |
| korrigiert nach Basisstunden              | 14.887             |           |              |          |               |  | Differenz melden |          |                                          |                        |                |   |  |
| - ausbezahlte Lektionen                   |                    | 14.500    | 69.048       |          |               |  |                  |          |                                          |                        |                |   |  |
| = Bestandesänderung                       |                    | 0.387     | 1.842        |          |               |  |                  |          |                                          |                        |                |   |  |
| + alter Saldo                             |                    | 2.150     | 10.258       |          |               |  |                  |          |                                          |                        |                |   |  |
| = neuer Saldo                             |                    | 2.540     | 12.097       |          |               |  |                  |          |                                          |                        |                |   |  |
| zugesichertes Pensum                      |                    | 15.000    | 71.429       |          |               |  |                  |          |                                          |                        |                |   |  |
|                                           |                    |           |              |          |               |  |                  |          |                                          |                        |                |   |  |
| Ibro Kurso für das gewählte Semester      |                    |           |              |          |               |  |                  |          |                                          |                        |                |   |  |
| inte kurse für das gewandte seniester.    |                    |           |              |          |               |  |                  |          |                                          |                        |                |   |  |
| Kurs ↑                                    | Kommentar          |           | L. laut Std. | larel    | Wochen        |  | Gewichtung       | Angerech | <u>nete Le</u>                           | Anz. Basisstunden      | Teilnehmerzahl |   |  |
| Kustodien, SV                             | Fachvorsteherin In | formatik  | 0.05         |          | 20.0          |  | 1.000            | 0.050    |                                          | 21                     | 0              | ^ |  |
| Mathematik, GF DjTj (1b )                 |                    |           | 4.00         |          | 20.0          |  | 1.000            | 4.000    |                                          | 21                     | 27             |   |  |
| Mathematik, GF DjTj (2d )                 |                    |           | 4.00         |          | 20.0          |  | 1.000 4.000      |          |                                          | 21                     | 20             |   |  |
| Mathematik, GF DjTj (4d )                 |                    |           | 4.00         |          | 20.0          |  | 1.000            | 4.000    |                                          | 21                     | 22             |   |  |

# 8.2. Bestätigungen im Intranet durch Lehrpersonen

Im Intranet gibt es auch den Stkk-Planer, den eventuell nicht alle Schulen nutzen. Es gibt drei Bestätigungsebenen.

# 1. Bestätigung der Kurszuteilungen

Bei der Bestätigung der Kurszuteilungen geht es noch gar nicht um ein in irgendeiner Form vollständiges Stkk, sondern allein um die zugeteilten Klassen/Kurse. Also, sind alle Kurse vorhanden, welche mit der Schulleitung abgesprochen wurden, inklusive EF, Wahlkurse und Freifächer.

| Ihre Kurse für das gewählte Semester. | Status                                                                             |
|---------------------------------------|------------------------------------------------------------------------------------|
| Kurs ↑                                | Kurszuteilung kontrolliert am 16.11.2022 15:01<br>Ausbezahltes Pensum kontrolliert |
| Mathematik, GF DjTj (1d )             | komplett kontrolliert                                                              |
| Mathematik, GF DjTj (3d )             |                                                                                    |

Zweck ist, dass **die Stundenplaner eine Kontrolle haben** bzw. Unstimmigkeiten bei der Zuteilung frühzeitig erkannt werden.

Allfällige Differenzen können an die Stkk-verantwortliche Person gemeldet werden.

#### 2. Bestätigung des ausbezahlten Pensums

Das ausbezahlte Pensum wurde durch die Verwaltung aufgrund der Buchungen jeweils im Februar für das FS und im Juli für das HS dem Personalamt gemeldet. Die Lehrpersonen können ausbezahlte Pensum jeweils vorher bestätigen.

Mit der neuen Regelung das ausbezahltes = zugesichertes Pensum entfällt diese Bestätigung.

#### 3. Schlussbestätigung eines Semesters

Circa ein Semester nach einem abgeschlossenen Semester können die LP aufgefordert werden, das Semester XY zu prüfen und abzuschliessen. D.h. die Lehrpersonen prüfen, ob alle Kurse, Maturarbeiten, Entlastungen, Mentorate, eventuelle Vertretungen usw. erfasst wurden.

Allenfalls werden Differenzen gemeldet bzw. das Stkk des Semesters XY bestätigt.

Dann gilt das Semester für Lehrpersonen und Verwaltung abgeschlossen.

#### 8.3. Administration Stkk im Intranet

Der Link https://intranet.tam.ch/kxy/lesson-balance führt zur Intranetansicht für Lehrpersonen. Am besten wird dies als mylink im Backend  $\rightarrow$ Konfiguration  $\rightarrow$  Dashboard den Lehrpersonen zur Verfügung gestellt.

| *                         |
|---------------------------|
| <b>1</b> 0                |
| Konfiguration             |
| Konfigurationseditor      |
| Navigation                |
| Dashboard                 |
| Notenerfassung verwalten  |
| Exportierte Reporte       |
| Datenbank Tabellen-Editor |

| + Link hinzufügen | sten           |                         |                |                 |                            |   |
|-------------------|----------------|-------------------------|----------------|-----------------|----------------------------|---|
| <u>Titel</u> ↑    | Pfad           | <u>Typ</u> ↑ <u>Typ</u> | Sortierung 🔶 🔻 | <u>Online</u> T |                            |   |
| Mein Sttk         | lesson-balance | dashboard:mylinks       | 6              | true            | ⊘ Editieren Berechtigungen | ^ |

Im Konfigurationseditor lässt sich einstellen, wie weit die Lehrpersonen voraus- bzw. zurückschauen können.

Konfigurationseditor

| cre, pautyco/coning/value                                                                                                    |                               |                                                                                                   |  |
|----------------------------------------------------------------------------------------------------|-------------------------------|---------------------------------------------------------------------------------------------------|--|
| 4 Menü                                                                                                    | Lehrpersonen                  |                                                                                                   |  |
| Semestersteuerung                                                                                                    |                               | Anzahl Semester, die eine Lehroerson in der Listenansicht (Klassen & Kurse) zurückblättern kann   |  |
| Standardsemester                                                                                                    | Anzahl Semester zurück        |                                                                                                   |  |
| - Listen                                                                                                    | And an activity of the second | 4                                                                                                 |  |
| Schüler/-innen                                                                                                    |                               | A such Connectors die sine Laborations in das Listenseelicht (Viewan & Viewa) versichlikkere konn |  |
| Lehrpersonen                                                                                                    | 1                             | Anzani semester, die eine Lenrperson in der Listenansicht (Klassen & Kurse) vorausblattern kann   |  |
| Standardsmester<br>Listen<br>Schüler/-innen<br>Lehrpersonen<br>Admin<br>5 Stundenplansemester<br>Semester der Administration<br>Semester der Reservation | Anzahl Semester voraus        | 1 0                                                                                               |  |
| <ul> <li>Stundenplansemester</li> </ul>                                                                                                    |                               |                                                                                                   |  |
| Semester der Administration                                                                                                    |                               |                                                                                                   |  |
| Semester der Reservation                                                                                                    |                               |                                                                                                   |  |
| Semester des Instrumentalunterrichts                                                                                                    |                               |                                                                                                   |  |
| Absenzensemester                                                                                                    |                               |                                                                                                   |  |
| Matar-/Abarsemester                                                                                                    |                               |                                                                                                   |  |

# 8.4. Verwaltung des Stkk-Planers

Auf der anderen Seite hat die Verwaltung den Stkk-Planer (.../kxy/lesson-balance/administration) mit einer Übersichtsliste. Dort können auch rechts die Bestätigungsebenen frei gegeben werden.

| Stund | undenkontokorrent |               |                  |              |              |                  |              |         |                                                       |            |  |  |  |  |
|-------|-------------------|---------------|------------------|--------------|--------------|------------------|--------------|---------|-------------------------------------------------------|------------|--|--|--|--|
|       |                   |               |                  |              | ◀ Herbst     | semester 2024/25 | •            |         |                                                       | <b>Q</b> = |  |  |  |  |
|       |                   |               |                  |              |              |                  |              |         |                                                       |            |  |  |  |  |
|       | Name T            | Kurszuteilu 🝸 | Letzte Änd 🝸     | Ausbezahlt 🝸 | Letzte Änd 🔻 | komplett T       | Letzte Änd 🝸 | Saldo T | Semester-Optionen                                     |            |  |  |  |  |
|       |                   |               |                  |              |              |                  |              | 0.000   | Kurszuteilung aktivieren                              |            |  |  |  |  |
|       |                   |               | 20.04.2024 15:03 |              |              |                  |              | 2.410   | Ausbezahltes Pensum aktivieren<br>komplett aktivieren |            |  |  |  |  |
|       |                   |               |                  |              |              |                  |              | 9.680   |                                                       |            |  |  |  |  |
|       |                   |               |                  |              |              |                  |              | 0.130   |                                                       |            |  |  |  |  |
|       |                   |               | 20.04.2024 18:07 |              |              |                  |              | 1.840   |                                                       |            |  |  |  |  |
|       |                   |               |                  |              |              |                  |              | 0.090   |                                                       |            |  |  |  |  |
|       |                   |               | 18.04.2024 17:01 |              |              |                  |              | 0.810   |                                                       |            |  |  |  |  |
|       |                   |               |                  |              |              |                  |              | 0.920   |                                                       |            |  |  |  |  |

Es besteht auch die Möglichkeit den Säumigen ein Erinnerungsmail zu schreiben.

| Stun | denkontokor                | rent       | t .          |                  |              |              |          |   |              |       |   |                          |                              |  |
|------|----------------------------|------------|--------------|------------------|--------------|--------------|----------|---|--------------|-------|---|--------------------------|------------------------------|--|
|      | < Herbstsemester 2024/25 ► |            |              |                  |              |              |          |   |              |       |   |                          |                              |  |
|      |                            |            |              |                  |              |              |          |   |              |       |   |                          |                              |  |
|      | Name                       | r <u>k</u> | urszuteilu 🔻 | Letzte Änd 🔻     | Ausbezahlt 🔻 | Letzte Änd 🔻 | komplett | T | Letzte Änd 🔻 | Saldo | T | Semester-Optionen        | E-Mail senden                |  |
|      |                            |            |              |                  |              |              |          |   |              | 0.000 |   | Kurszuteilung aktivieren | SMS senden<br>Excel Download |  |
|      |                            | E          | 2            | 20.04.2024 15:03 |              |              |          |   |              | 2.410 |   | Ausbezahltes Pensum akt  | ivieren                      |  |
|      |                            | C          |              |                  |              |              |          |   |              | 9.680 |   | komptete ukerneren       |                              |  |
|      |                            |            |              |                  |              |              |          |   |              | 0.130 |   |                          |                              |  |
|      |                            | E          | 2            | 20.04.2024 18:07 |              |              |          |   |              | 1.840 |   |                          |                              |  |
|      |                            |            |              |                  |              |              |          |   |              | 0.090 |   |                          |                              |  |
|      |                            |            | 2            | 18.04.2024 17:01 |              |              |          |   |              | 0.810 |   |                          |                              |  |
|      |                            |            |              |                  |              |              |          |   |              | 0.920 |   |                          |                              |  |
|      |                            |            |              |                  | _            |              |          |   |              |       |   |                          |                              |  |

# 9. Austausch mit dem Personalamt

An den Schulen werden die Stkk der LP geführt, aber die Lohnauszahlung erfolgen über das Personalamt des Kantons.

Dies heisst die lohnrelevanten Daten werden an zwei Stellen geführt und müssen abgeglichen werden. Das passiert auf verschiedenen Wegen.

- Erfassen neuer Lehrpersonen und Änderungen des zugesicherten Pensums über Citrix auf dem Puls Avanti Tool.
   Dort werden auch Funktionsänderungen und Anpassungen beim zugesicherten Pensum gemeldet.
- Die Semestermutationsliste, bei der Änderungen des ausbezahlten Pensums dem Amt gemeldet werden, aber auch Parkplatzgebüren auf schuleigenen Parkplätzen gemeldet werden. Diese Liste entfällt eventuell wegen der neuen Bestimmung, dass zugesichertes = ausbezahltem Pensum ist.

Die Parkplatzgebühren werden dem Amt separat gemeldet.

3. Das Monatsfile kommt einmal im Monat vom Amt an die Schulen und weisst auf eventuelle Differenzen zwischen den Daten beim Personalamt und der Schule im IM hin.

#### 9.1. Erfassen über Puls Avanti

Über Citrix gelangt man zum Puls Avanti. Dort können bei einer Maske die Änderungen bei Lehrpersonen eingetragen werden.

Screenshot?

#### 9.2. **Die Semestermutationsliste**

Die Semestermutationsliste diente dazu Änderungen des ausbezahlten Pensums dem Amt zu melden. So wie es aussieht wird die Tabelle eventuell nicht mehr gebraucht.

Da aber auch Parkplatz gebühren über diese Tabelle dem Amt gemeldet wurden gibt es vielleicht eine mutierte Mutationsliste.

#### Semestermutationsliste Frühlingssemester 2025

| Lehrpersonen    | IU-Lehrp       | ersonen      |            |        |                 |        |                 |                  |             |          |        |                 |                |               |             |
|-----------------|----------------|--------------|------------|--------|-----------------|--------|-----------------|------------------|-------------|----------|--------|-----------------|----------------|---------------|-------------|
|                 |                |              |            |        |                 |        |                 |                  |             |          |        |                 |                |               |             |
| Nicht gefundene | ELP (vorhanden | in PULS, nic | ht im IN   | M)     |                 | PDF-D  | ownload: Unter  | schreiben und e  | insenden    | Download |        |                 |                |               |             |
|                 | E              |              |            |        |                 | Komn   | nentar an MBA s | enden und File i | ibermitteln | Email    |        |                 |                |               |             |
|                 |                |              |            |        |                 | File w | urde am 07.02.2 | 025 übermittelt  |             |          |        |                 |                |               |             |
| <               |                |              | <b>`</b>   |        |                 |        |                 |                  |             |          |        |                 |                |               |             |
| Vergleich PULS- | IM             |              |            |        |                 |        |                 |                  |             |          |        |                 |                |               |             |
| PersNr 🔻        | AnstNr 🔻       | Name         | <b>▼</b> ⊻ | Vorn 🔻 | <u>Stelle</u> 🝸 | Anst 🔻 | Anst 🔻          | <u>zuges</u> T   | PflStd T    | WStd T   | WStd T | <u>BG_ist</u> ▼ | <u>BG_is</u> ▼ | <u>LOA_</u> Ţ | <u>LOA_</u> |
| 993385          | 1              |              |            |        | LB              |        | 31.08.2025      | 11.83            | 23          | 2.72     | 2.84   | 11.83           | 12.35          | 0             |             |
| 136580          | 2              |              | 8          |        | MLP MBA         |        |                 | 50               | 23          | 23       | 21     | 100             | 91.3           | 0             |             |
| 719018          | 1              |              | 9          |        | PROREKT         |        |                 | 100              | 23          | 23       |        | 100             |                | 0             |             |

#### 9.3. **Monatsfile**

Mit dem Monatsfile werden die Daten im IM gemäss den Daten des Personalamt im IM abgeglichen.

- Zum Beispiel wird das Dienstalter der LP damit regelmässig aktualisiert
- Insbesondere werden aber auch Stufenanstiege und weitere Änderungen aktualisiert. Die Stufenanstiege werden jeweils mit dem April Monatsfile angepasst.
- Auf mögliche Differenzen zwischen Personalamt und IM wir hingewiesen •
- Das Monatsfile gibt es für Lehrpersonen und separat auch für das Personal. Viele • Schulen führen die Lohndaten des Personals aber nicht im IM. Für diese Schulen ist nur das Monatsfile LP wichtig.

Das Monatsfile wird im Balloonordner des Admins /Powerusers der Schule hinterlegt.

|   | dass es bei Neuerungen eine Ma  | il gibt |             |          |  |                                                                                |   |
|---|---------------------------------|---------|-------------|----------|--|--------------------------------------------------------------------------------|---|
|   | Es empfiehlt sich den Ordner zu | abonnie | eren, so    |          |  |                                                                                |   |
|   |                                 |         |             |          |  | Abonnieren                                                                     |   |
|   | MS-IT stundenplan kst           |         | 5 Elemente  | 1 Monat  |  | Erhalte eine Mitteilung, falls diese Datei/dieser<br>Ordner aktualisiert wird. |   |
|   | MS-II_monatshie_kst             | C)»     | 14 Elemente | 8 Jahren |  | Abonnieren                                                                     | ^ |
| Ē | MC IT as a shell a list         |         |             |          |  |                                                                                |   |

Das aktuelle Monatsfile wird heruntergeladen und an geeigneter Stelle in der Regel im Sekretariatslaufwerk gespeichert.

|   |                                      |         |           | MS-MONATSFILE_LP_20250410_KST (XLSX) |
|---|--------------------------------------|---------|-----------|--------------------------------------|
| x | MS-MONATSFILE_LP_20250210_KST (XLSX) | 26.0 kB | 2 Monaten |                                      |
| x | MS-MONATSFILE_LP_20250310_KST (XLSX) | 25.7 kB | 1 Monat   | Download                             |
| x | MS-MONATSFILE_LP_20250410_KST (XLSX) | 26.0 kB | 20 Tagen  |                                      |
| x | MS-MONATSFILE_VP_20250210_KST (XLSX) | 10.3 kB | 2 Monaten |                                      |
| x | MS-MONATSFILE_VP_20250310_KST (XLSX) | 10.3 kB | 1 Monat   |                                      |
| x | MS-MONATSFILE_VP_20250410_KST (XLSX) | 11.7 kB | 20 Tagen  |                                      |

Das Monatsfile kann als Excel angeschaut werden, aber im Wesentliche geht es darum das File «laufen» zu lassen.

| 1  | <b>日 ら</b> ~                                                             |         |        | MS-MC   | NATSFILE_LP_2 | 0250410_K | ST.xlsx - E | xcel     | 2      | Suchen   |           |           |            |      |        |       |       |        | A    | nmelden | æ       | - 0      | ×   |
|----|--------------------------------------------------------------------------|---------|--------|---------|---------------|-----------|-------------|----------|--------|----------|-----------|-----------|------------|------|--------|-------|-------|--------|------|---------|---------|----------|-----|
| D  | Datei Start Einfügen Seitenlayout Formeln Daten Überprüfen Ansicht Hilfe |         |        |         |               |           |             |          |        |          |           |           |            |      |        |       |       |        |      |         |         |          |     |
| FS | $r_5 \sim i \times \sqrt{f_r}$ Luzius $\vee$                             |         |        |         |               |           |             |          |        |          |           |           |            |      |        |       |       |        |      |         |         |          |     |
|    | A                                                                        | В       | С      | D       | EFG           | н         | 1           | J        | к      | L        | м         | N         | 0          | Р    | Q      | R     | S     | т      | U    | v       | w       | x        | Y P |
| 1  | schule                                                                   | persn a | anstnr | versnr  | n v stelle    | pers_kat  | eintritt    | austritt | bg_ist | bg_zuges | pflstunde | lektionen | fikt_eintr | regl | klasse | stufe | jahre | monate | tage | dag_per | dag_typ | dag_next |     |
| 2  | 740KST                                                                   | ####    | 1      | 7.6E+12 | A Je LB       | 772       | 2E+07       | 2E+07    | 12.35  | 12.35    | 23        | 2.84      | 2E+07      | 24   | 1 20   |       | 6     | 0 7    | '    | 0 2E+07 | 10      | 2E+07    |     |
| 3  | 740KST                                                                   | ####    | 2      | 7.6E+12 | A TOMLP MBA   | 772       | 2E+07       | 0        | 91.3   | 50       | 23        | 21        | 2E+07      | 24   | 1 22   | 1     | 0     | 8 7    | 1    | 0 2E+07 | 10      | 2E+07    |     |

Zum Laufen lassen des Monatsfiles wird im Laufwerk Templates im Datenaustausch die Prozedur mit **Doppelklick** aktiviert.

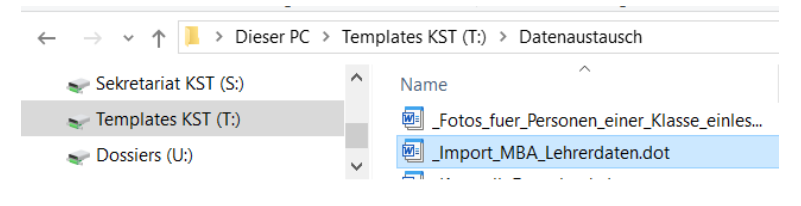

Dann wird das gewünschte Monatsfile ausgewählt

| MBA-Datei (Excel) auswählen × |              |                                           |                  |                                                 |                        |           |  |  |  |  |  |
|-------------------------------|--------------|-------------------------------------------|------------------|-------------------------------------------------|------------------------|-----------|--|--|--|--|--|
| ← → × ↑ 📜 « 03.01.03          | Anstellungen | Lehrpersonen > Anstellungsdaten vom MBA > | 2025             | ✓ ひ 2025 dure                                   | hsuchen                | م         |  |  |  |  |  |
| Organisieren 👻 Neuer Ordne    | er           |                                           |                  |                                                 |                        | 0         |  |  |  |  |  |
| 🥪 Sekretariat KST (S:)        | ^            | Name                                      | Änderungsdatum   | Тур                                             | Größe                  |           |  |  |  |  |  |
| Ltransfer                     |              | MS-MONATSFILE_LP_20250110_KST.xlsx        | 11.01.2025 19:24 | Microsoft Excel-Ar                              | 25 KB                  |           |  |  |  |  |  |
| 📜 01 Führung, Organisation    | n            | MS-MONATSFILE_LP_20250210_KST.xlsx        | 12.04.2025 16:13 | Microsoft Excel-Ar                              | 26 KB                  |           |  |  |  |  |  |
| 📙 02 Finanzen, Verträge       |              | MS-MONATSFILE_LP_20250310_KST.xlsx        | 25.03.2025 16:51 | Microsoft Excel-Ar                              | 26 KB                  |           |  |  |  |  |  |
| 📙 03 Lehrpersonen, Persona    | al           | MS-MONATSFILE_LP_20250410_KST.xlsx        | 12.04.2025 16:12 | Microsoft Excel-Ar                              | 27 KB                  |           |  |  |  |  |  |
| 📙 04 Fachkreise, Mediothek    | ¢            |                                           |                  |                                                 |                        |           |  |  |  |  |  |
| 📜 05 Unterricht               |              |                                           |                  |                                                 |                        |           |  |  |  |  |  |
| 06 SchülerInnen               | ~            |                                           |                  |                                                 |                        |           |  |  |  |  |  |
| Dateiname: [                  | MS-MONATSF   | ILE_LP_20250410_KST.xlsx                  |                  | <ul><li>✓ Excel-Da</li><li>Tools ▼ OK</li></ul> | atei (*.xlsx) (*.xlsx) | ~<br>chen |  |  |  |  |  |

Es empfiehlt sich zunächst das File im Testmodus laufen zu lassen und anschliessend dann Scharf.

Das Template generiert ein Protokoll der möglichen Änderungen (Test) bzw. der tatsächlichen Änderungen (Scharf). Es empfiehlt sich dieses zu speichern.

Bei der Bemerkung \*\*\*manuell ändern! Sollte man prüfen, ob eine Anpassung im IM nötig ist.

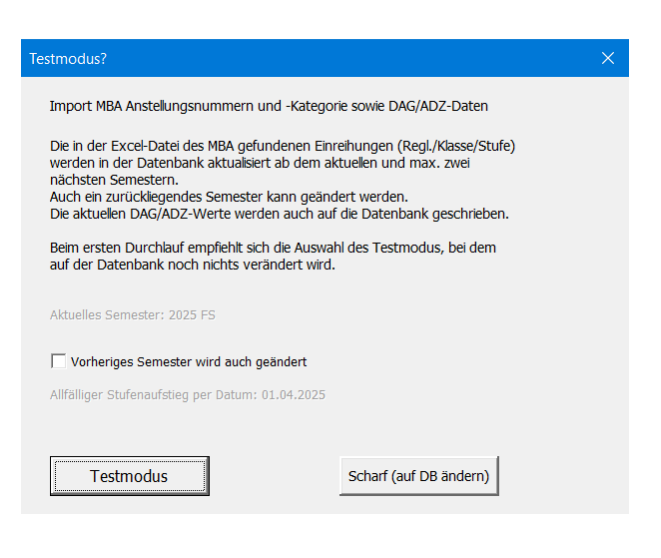

# 10. Blockwochen

Hier wird die Situation an der KS Stadelhofen beschrieben und dient als Möglichkeit wie Blockwochen abgerechnet werden. Da besondere Unterrichtsformen verstärkt Anwendung finden ist dies als Möglichkeit Spezialwochen sauber im Stkk abzurechnen. Die KST hat pro Semester 2 Blockwochen = BW, ausser im Abschlusssemster gibt es nur 1 BW. Die SuS haben in ihren 4 Schuljahren im Kurzgymnasium also 15 BW. Davon sind 3 Spezialwochen (Kulturwoche, Medienwoche und Gegenwartswoche) Die anderen 12 Woche sind Fachwochen, gemäss der Stundendotation, so hat Mathematik mit 15 Jahreslektionen z.B. 3 halbe Fachwochen und Physik mit 5.5 Jahreslektion nur 1 halbe Fachwoche. 2 Fächer können auch zusammen eine Projektwoche machen.

# 10.1. Blockwochen Übersicht

Die Abrechnung der Blockwochen ist im Detail durchaus kompliziert, ist aber aus gesamtschulischer Sicht recht einfach.

Wir haben pro Semester 2 Blockwochen (=BW). 2 BW pro Semester mit 20 Wo macht 10 % BW am Gesamtunterricht. Dies heisst, wenn LP keine BW hätten, fällt 10% des Unterrichts aus.

Diese ausfallenden Lektionen speisen das BWSoll, um die erteilten BW (= BWPlus) bezahlen zu können.

Somit gibt es 3 Abrechnungsgefässe für Blockwochen:

- 1. BWSoll: Hier fliessen die Lektionen hinein, die bei den LP ausfallen und ist negativ.
- 2. BWPlus: Hier fliessen die Vergütungen für LP ein, die Blockwochen unterrichten.

### 10.2. Ausgeglichene Gesamtbilanz

Das System ist für die Lehrpersonen in der Gesamtbilanz austariert:

Gemäss Blockwochenwegleitung gelten folgende Regelungen:

Die persönliche Blockwochenverpflichtung beträgt bei einem 100%-Pensum 2.7 Blockwochen pro Jahr. ... Die geleisteten Blockwochen werden semesterweise dem Stundenkonto gutgeschrieben. Eine ganze Blockwoche wird dabei als 1.60 Semesterlektion mit der einheitlichen Lektionen-Verpflichtung von 23 Lektionen gezählt.

Da es 15 BW auf 4 Jahre gibt, werden 4 Jahre angeschaut.

Bei einer LP mit 100% und 23 Lektionen fallen  $15 \cdot 23 \cdot 0.05 = 17.25$  SL BWSoll in 4 Jahren an. (1 Lektion = 0.05 SL und bei allen LP wird bei BW mit 23 Basisstunden gerechnet)

2.7 BW pro Jahr ergeben  $4 \cdot 2.7 \cdot 1.6 = 17.28$  SL BWPlus in 4 Jahren.

17.25 SL Soll zu 17.28 SL Plus, heisst das das System praktisch ausgeglichen ist.

#### **10.3. Blockwochen Eckwerte**

Zum einen gibt es eine BW-Verpflichtung bei 100% von 2.7 BW pro Schuljahr.

Weiter werden 32 Lektionen für 1 gegebene BW angerechnet. 32 Lektionen auf 20 Wochen verteilt  $\rightarrow$  32/20 = 1.6, also der Faktor, der in der BW-Wegleitung steht.

Zusammen ergibt sich die Verpflichtung als Anzahl Lektionen pro Semester bei 100%:

2.7 BW pro Jahr ergibt 1.35 pro Semester, ergibt  $1.35 \cdot 32 = 43.2$  Lektionen in einem Semester und noch auf 20 Wochen verteilt, ergibt schliesslich 2.16 SL.

2.16 SL steht daher bei «Lektionen laut Stundentafel».

UC

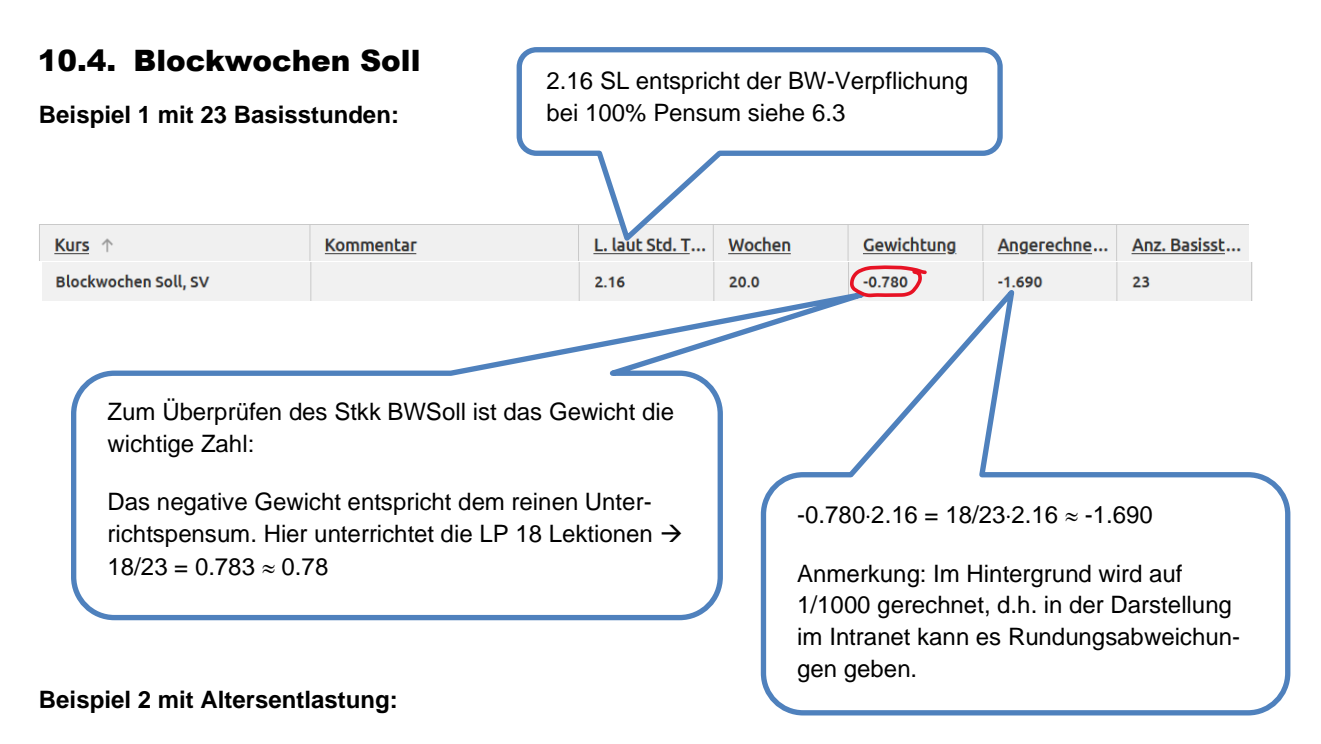

Das obige Beispiel mit 18 Lektionen Unterricht wird mit Altersentlastung und 21 Basislektionen durchgerechnet:

Unterrichtspensum mit Altersentlastung sind 18/21.

Bei Altersentlastung reduziert sich die BWVerpflichtung um 21/23 auf 21/23·2.16  $\approx$  1.97

Dies ergibt als angerechnete Lektionen:  $18/21 \cdot 21/23 \cdot 2.16 = 18/23 \cdot 2.16 \approx -1.690$ , den genau gleichen Wert, als wenn man von Anfang an mit 23stel gerechnet hätte, da sich die 21 wegkürzt. **Daher wird der Einfachheit halber immer mit 23stel gerechnet, auch mit Altersentlastung** und wird als Gewicht -0.78 eingetragen. Bei Anzahl Basisstunden steht dann aber 21.

#### Beispiel 3 mit 26 Basisstunden:

Das Unterrichtspensum wird immer auf die Basisstundenzahl des Faches gerechnet: Unterrichtet eine Sportlehrperson 18 Lektionen, so beträgt das Unterrichtspensum  $18/26 = 0.692 \approx 0.69$ 

| Kurs 1               | Kommentar | L.laut St | <u>Wochen</u> | Gewicht | Angerec | Anz.Basi |
|----------------------|-----------|-----------|---------------|---------|---------|----------|
| Blockwochen Soll, SV |           | 2.16      | 20.0          | -0.690  | -1.500  | 23       |

Als angerechnete Lektionen ergibt dies -0.690·2.16 =  $18/26\cdot2.16 = 1.496 \approx -1.500$ 

Diese Lektionen werden wie alle BW-Lektionen wiederum mit 23 Basisstunden gerechnet.

#### **Beispiel 4 mit Urlaub**

Für das BWSoll bei Urlaub ist entscheidend, wie viele BW im Urlaub (gemäss Verfügung) sind.

- 2 BW sind im Urlaub  $\rightarrow$  BWSoll = 0
- 1 BW ist im Urlaub → Das BWSoll wird halbiert, indem 10 statt 20 Wochen eingetragen werden. So kann das Gewicht weiterhin gut geprüft werden. Die andere Hälfte des BWSolls ist dann bei der Stellvertretung.
- 0 BW sind im Urlaub  $\rightarrow$  Das BWSoll ist gleich wie ohne Urlaub.

# **10.5. Blockwochen Plus**

Das Blockwochen Plus ist leicht zu kontrollieren:

Bei Wochen steht die Anzahl der unterrichteten Blockwochen.

Beispiel 1: Hier Beispiele mit 0.5, 1.0 und 1.5 unterrichteten BW.

| Kurs ↑                                | Kommentar        | L. laut Std | <u>Wochen</u> | <u>Gewichtung</u> | Angerechn |  |  |  |  |
|---------------------------------------|------------------|-------------|---------------|-------------------|-----------|--|--|--|--|
| Blockwochen Plus, SV                  |                  | 20.00       | 0.5           | 1.600             | 0.800     |  |  |  |  |
| Kurs ↑                                | Kommentar        | L. laut Std | <u>Wochen</u> | <u>Gewichtung</u> | Angerechn |  |  |  |  |
| Blockwochen Plus, SV                  | BW plus          | 20.00       | 1.0           | 1.600             | 1.600     |  |  |  |  |
| Ihre Kurse für das gewählte Semester. |                  |             |               |                   |           |  |  |  |  |
| Kurs 1                                | <u>Kommentar</u> | L. laut Std | <u>Wochen</u> | <u>Gewichtung</u> | Angerechn |  |  |  |  |
| Blockwochen Plus, SV                  | kw & bw          | 20.00       | 1.5           | 1.600             | 2.400     |  |  |  |  |

Beispiel 2: Projektwochen und Kulturwochen: Beide LP bekommen je 1 Woche gutgeschrieben.

Beispiel 3: Medienwochen mw: Die LP der Medienwoche bekommen diese normal abgerechnet, d.h. für eine halbe Woche gibt es 0.5 Wochen.

Beispiel 4: Gegenwartswoche gw: Für die Betreuung von Gruppen bei Gegenwartswoche gibt es 0.75 Wochen, da man nicht die ganze Woche in der Schule sein muss. Für die LP, welche die Gegenwartswoche leiten, gibt es 1 Woche gutgeschrieben.

Beispiel 5: Vertretung macht 1 Tag BW

1 Tag BW-Unterricht entspricht 0.2 Wochen.